# MySQL DBA's Guide to Actifio Copy Data Management

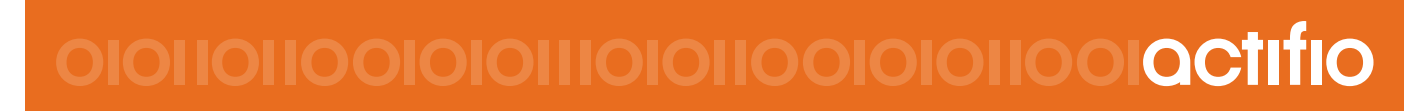

Actifio VDP 9.0

#### Copyright, Trademarks, and other Legal Matter

Copyright © 2009 - 2019 Actifio, Inc. All rights reserved.

Actifio<sup>®</sup>, AnyIT<sup>®</sup>, Dedup Async<sup>®</sup>, OnVault<sup>®</sup>, Enterprise Data-as-a-Service<sup>®</sup>, FlashScan<sup>®</sup>, AppFlash DEVOPS Platform<sup>®</sup>, Copy Data Cloud<sup>®</sup>, and VDP<sup>®</sup> are registered trademarks of Actifio, Inc.

Actifio Sky™, Actifio One™, and Virtual Data Pipeline™ are trademarks of Actifio, Inc.

All other brands, product names, goods and/or services mentioned herein are trademarks or property of their respective owners.

Actifio, Inc., is a provider of data protection and availability products. Actifio's technology is used in products sold by the company and products and services sold and offered by its commercial partners. The current list of Actifio patents is available online at: http://www.actifio.com/patents/

Actifio believes the information in this publication is accurate as of its publication date. Actifio reserves the right to make changes to information published in this document, including without limitation specifications and product descriptions, at any time and without notice. This document supersedes and replaces all information supplied prior to the publication hereof.

THE INFORMATION IN THIS PUBLICATION IS PROVIDED "AS IS." ACTIFIO, INC. MAKES NO REPRESENTATIONS OR WARRANTIES OF ANY KIND WITH RESPECT TO THE INFORMATION IN THIS PUBLICATION, AND SPECIFICALLY DISCLAIMS IMPLIED WARRANTIES OF MERCHANTABILITY OR FITNESS FOR A PARTICULAR PURPOSE.

This software and the associated documentation are proprietary and confidential to Actifio. Use, copying, and distribution of any Actifio software described in this publication requires an applicable software license. Any unauthorized use or reproduction of this software and the documentation may be subject to civil and/or criminal liability.

Actifio strives to produce quality documentation and welcomes your feedback. Please send comments and suggestions to **docs@actifio.com**.

## Contents

| Preface                                                                                     | v                   |
|---------------------------------------------------------------------------------------------|---------------------|
| The ActifioNOW Customer Portal                                                              | v                   |
| Actifio Support Centers                                                                     | v                   |
| Chapter 1 - Introducing Actifio Copy Data Management for MySQL Databases                    | 1                   |
| Chapter 2 - Adding a MySQL Database Host and Discovering the Database                       | 3                   |
| Adding the Host from the Domain Manager                                                     | 4                   |
| Discovering the MySQL Database from the Application Manager                                 | 6                   |
| Finding the Discovered MySQL Database in the Application Manager                            | 7                   |
| Chapter 3 - Configuring the MySQL Backup Method                                             | 9                   |
| Configuring SLA Settings                                                                    | 9                   |
| Ensuring that the Backup Capture Method is Set Correctly                                    | 11                  |
| Ensuring that the Disk Preference on the Host is Set Correctly                              | 12                  |
| Disk Preference: File-Based Traditional Backup and Recovery in NFS/Block                    | 12                  |
| Disk Preference: LVM Snapshot with Change Block Tracking on Linux                           |                     |
| Setting the Schedule for Dumps                                                              | 14                  |
| Chapter 4 - Protecting a MySQL Database                                                     |                     |
| Protecting a MySQL Database                                                                 | 15                  |
| Protecting MySQL Database Logs                                                              | 17                  |
| Chapter 5 - Restoring, Accessing and Recovering a MySQL Database                            | 21                  |
| Mount and Refresh from Block-Based Volume Snapshot to a Target MySQL Instance as a Vir tion | tual Applica-<br>21 |
| Restoring and Recovering a MySQL Database                                                   | 24                  |
| Recovering from Volume based Snapshot                                                       | 24                  |
| Recovering from a Full+Incremental Backup                                                   |                     |

## Preface

The information presented in this guide is intended for users who are familiar with basic Actifio processes and procedures as described in **Getting Started with Actifio Copy Data Management** and who are qualified to administer MySQL databases.

#### The ActifioNOW Customer Portal

During the configuration and initialization of your Actifio appliance your Actifio representative provided you with a user name and password for the ActifioNOW customer portal.

From the customer portal you can obtain detailed reports about your Actifio appliance as well as search the portal's knowledge base for answers to specific questions.

To log into the ActifioNOW customer portal:

- 1. Go to: https://now.actifio.com
- 2. When prompted, enter the user name and password provided by your Actifio representative.

#### **Actifio Support Centers**

To contact an Actifio support representative, you can:

- Send email to: support@actifio.com
- Call:

From anywhere: +1.315.261.7501 US Toll-Free: +1.855.392.6810 Australia: 0011 800-16165656 Germany: 00 800-16165656 New Zealand: 00 800-16165656 UK: 0 800-0155019

## Introducing Actifio Copy Data Management for MySQL Databases

An Actific appliance is a highly scalable copy data management platform that virtualizes application data to improve the resiliency, agility, and cloud mobility of your business. It works by virtualizing data in much the same way other technologies have virtualized servers and networks. This enables you to capture data from production systems, manage it in the most efficient way possible, and use virtual copies of the data however they are needed.

MySQL is the world's most popular open source database, used by high profile web properties including Facebook, Twitter, YouTube, and many more. This DBA guide explains how to protect MySQL application consistent database data with Actifio VDP in a Linux environment.

#### MySQL Backup API used by Actifio VDP

Linux CBT and LVM snapshot: MySQL "FLUSH TABLES WITH READ LOCK" and "UNLOCK TABLES" API

**File-based backups**: MySQL "mysqldump" API. This provides the full backup of the database in backup format. On recovery, the restore db API recovers the database by physically overwriting the data area.

**MySQL log backup**: During a log backup, VDP physically copies all the MySQL binary logs. The MySQL "purge binary logs BEFORE" API is used to purge the binary logs.

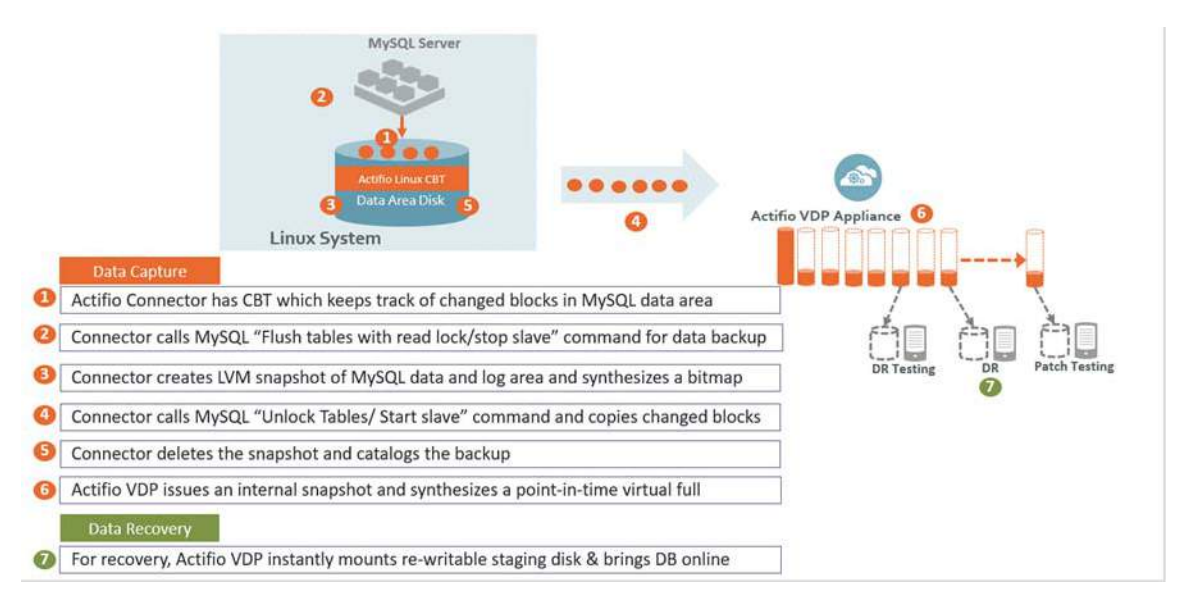

How It Works: MySQL with Linux CBT and LVM Snapshot

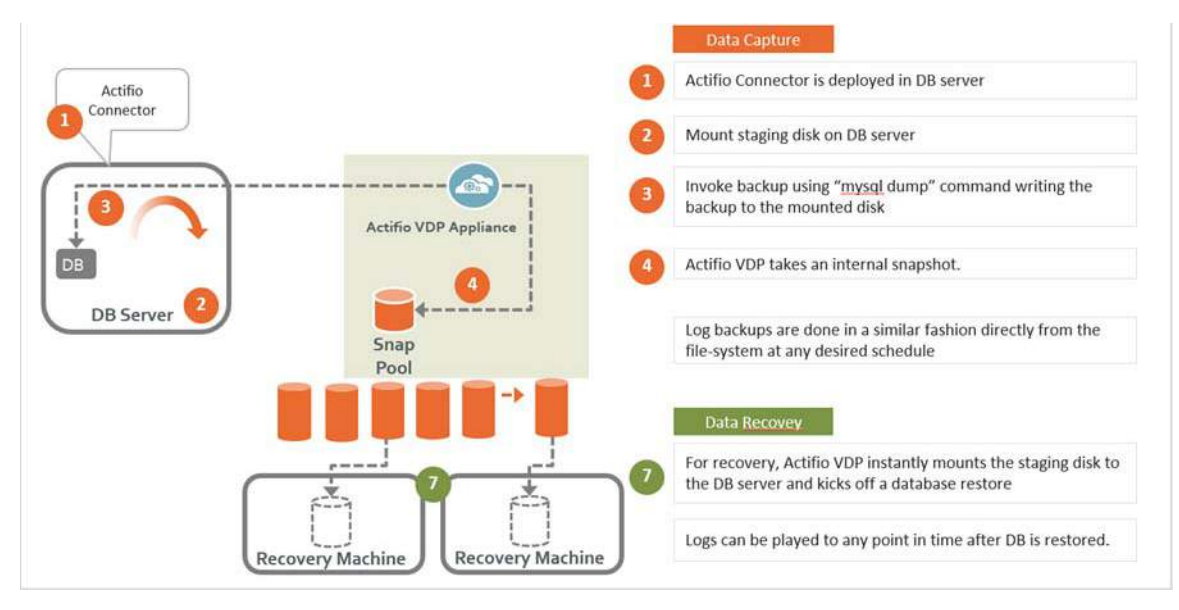

How It Works: MySQL with File-Based Traditional Backup

## 2 Adding a MySQL Database Host and Discovering the Database

#### Prerequisites

- The MySQL database must be residing under LVM and it must not be the boot volume. Run (mysql -e "select @@datadir") to get the database data path.
- For best results, the LVM volume from which the MySQL volumes are provisioned should have at least 20% free space.
- Install the Actifio Connector on the MySQL server host (see Connecting Hosts to Actifio Appliances.)
- For best results, create a backup user with all privileges.

```
mysql> create user identified by 'actpassword';
mysql> grant all privileges on *.* to 'actuser';
```

Backup username/password must be configured with host configuration. If there are multiple MySQL instances running on a server, then the backup username/password must be common for all MySQL instance running on that server.

• MySQL binary logging (log\_bin) must be on to take log backup. To configure the binary log option, shut down the MySQL server and edit the config file (my.cnf or my.ini). Within the [mysqld] section of the configuration file, add the log-bin option.

```
[mysqld]
log_bin = /log1/mysql3306/mysql3306-bin.0000
```

#### Adding a MySQL Database Host and Discovering the Database

Before you can protect a MySQL database, you must add the host and discover the database. This requires:

- 1. Adding the Host from the Domain Manager on page 4
- 2. Discovering the MySQL Database from the Application Manager on page 6
- 3. Finding the Discovered MySQL Database in the Application Manager on page 7

## Adding the Host from the Domain Manager

Add the host to Domain Manager. If the host is already added then edit the host and make sure to set all the configurations correctly.

1. From the AGM Domain Manager, Hosts tab, click **+Add Host**.

|    | DOMAIN MANAGER         | Filter by      | Appliances T | Organizations •     |                    |             |    |                  |    |         |      | America/            | Nex. | rock 👤 admin 🐥 🏟 | Ð  |
|----|------------------------|----------------|--------------|---------------------|--------------------|-------------|----|------------------|----|---------|------|---------------------|------|------------------|----|
|    | Appliances Users Roles | Organizations  | LDAP No      | Storage Pools       | Storage Arrays Web | Certificate |    |                  |    |         |      |                     |      | -                | 5  |
|    | FILTER BY              | Hosts          | -            |                     |                    |             |    |                  |    |         |      |                     |      | + ADD HOST       | J  |
|    | HOST NAME -            | 1              |              |                     |                    |             |    |                  |    |         |      |                     |      |                  |    |
|    | filter by host name    | type to search |              | 0                   |                    |             |    |                  |    |         |      |                     | đ    | III 25 × 12 d    | E. |
|    | IP ADDRESS             |                | in           | NAME 0              | EDIENDLY DATH      | APPLIANCE   | 24 | 10               | ~  | TYPE    | ~    | OS RELEASE          | . 1  |                  | ī. |
|    | Tilter by IP add       |                | 2264200      | maral lanin samote  | mand lable see     | DOD Demoke  |    | 472 47 20 4 4 22 | ×. | Consta  | 1.25 | 3 46 0 337 d7 -04   |      | VIRTORE PORCHINE |    |
| 8  | 05 -                   |                | 2201398      | inysqi Jenn (remote | mysqi_jenkin_rem   | DBZ-Remote  |    | 172.17.204.123   |    | Generat |      | 3.10.0-327.017.880. |      | NO               | 1  |
|    | er OS like Linux       |                | 2239973      | mysqi_jenions       | mysql_jenkins      | DB2-Local   |    | 172.17.204.123   |    | Generic |      | 3.10.0-327.el7.x86. |      | No               | 1  |
| 65 | TYPE                   |                | 1931910      | mysql-dev-1         | mysql-dev-1        | DB2-Remote  |    | 172.16.216.221   |    | Generic |      |                     |      | No               |    |
| M  | Generic                | 0              | 1926914      | sybase_auto2        | sybase_auto2       | DB2-Remote  |    | 172.16.200.131   |    | Generic |      | 3.10.0-327.el7.x86. |      | No               |    |
| 0  | <br>□ vCenter          |                | 1839092      | Sybase32_remote     | Sybase_auto2_re    | DB2-Local   |    | 172.16.200.81    |    | Generic |      | 3.10.0-327.el7.x86. |      | No               | 1  |

- 2. On the Add Host page:
  - o **Name**: Provide the database server name.
  - o **IP Address**: Provide the database server IP and click the + sign on the right corner.
  - o Appliances: Select the check box for the appliance.
  - o Host Type: Make sure this is Generic.

| DOMAIN M                 | IANAGER       |           | Filter by     | Applia   | ices 🕈 | Organizations |                |                 |                   | America/New_York 1 admin |
|--------------------------|---------------|-----------|---------------|----------|--------|---------------|----------------|-----------------|-------------------|--------------------------|
| Appliances               | Users         | Roles     | Organizations | LDAP     | Hosts  | Storage Pools | Storage Arrays | Web Certificate |                   |                          |
| Add                      | Host          |           |               |          |        |               |                |                 |                   |                          |
| AUU                      | HOSE          |           |               |          |        |               |                |                 |                   |                          |
| Nam                      | ne *          |           | Sample My     | SQL D8   |        |               |                |                 |                   |                          |
| Frier                    | ndly Name     |           | Sample M      | /SQL DB  |        |               |                |                 |                   |                          |
| IP A                     | ddress *      |           | 123,45 6)     | 89       | 6      |               |                |                 |                   |                          |
|                          |               |           |               |          | C      |               |                |                 |                   |                          |
| Des                      | cription      |           |               |          |        |               |                |                 |                   |                          |
| App                      | liances*      |           | type to s     | earth    |        | Q             |                |                 | SHOW SELECTED (1) |                          |
|                          |               |           | ⊟ AP          | PLIANCE  |        |               |                | P               |                   |                          |
|                          |               |           |               | 2_Brad   |        |               |                | 172.16.200.113  |                   |                          |
|                          |               |           | 🖾 D6          | 2-Remote |        |               |                | 172.16.200.243  |                   |                          |
|                          |               |           | De De         | 2-Local  |        |               |                | 172.16.201.174  |                   |                          |
|                          |               |           |               |          |        |               |                |                 |                   |                          |
|                          |               |           | -             |          |        |               |                |                 |                   |                          |
| Hos                      | t Туре        |           | Generic       |          |        |               |                |                 |                   |                          |
|                          |               |           |               |          |        |               |                |                 |                   |                          |
| <ul> <li>Appl</li> </ul> | lication Disc | overy Cre | dentials      |          |        |               |                |                 |                   |                          |
| ► Coor                   | nector Setti  | ngs       |               |          |        |               |                |                 |                   |                          |

3. Click **Add** at bottom right to add the host.

The Host is added.

- 4. Right-click the host and select **Edit**.
- 5. On the Edit Host page: Select the **disk preference**:
  - o For block-based backup with CBT or GPFS: select Block
  - o For file-based backup with Full+Incremental file system backup: select Block or NFS

| Applanes         Viete         Viete         Viete         Viete         Viete           Import         jenkin_memoce         Import         Import </th <th>DOMAIN MANAGER Filter by Appliances *</th> <th>Organizations *</th> <th></th> <th>America/New_Yook 1 admin 🔺 💡</th>                                                                                                    | DOMAIN MANAGER Filter by Appliances *                                                                    | Organizations *                 |                     | America/New_Yook 1 admin 🔺 💡 |
|----------------------------------------------------------------------------------------------------|----------------------------------------------------------------------------------------------------|---------------------------------|---------------------|------------------------------|
| Impsc/_lenkin_remote   Impsc/_lenkin_remote                                                                                                    | Appliances Users Roles Organizations LDAP Hosts                                                          | Storage Pools Storage Arrays We | b Certificate       |                              |
| Implement (Arbit) Implement (Arbit)   Implement (Arbit) Implement (Arbit)   Implement (Arbit) <td>mysql_Jenkin_remote</td> <td>Edit Host</td> <td></td> <td></td>                                                                                                    | mysql_Jenkin_remote                                                                                      | Edit Host                       |                     |                              |
| OS RELEASE 3 100.527 et7.86,54   OS RELEASE 3 100.527 et7.86,54   OS TOPE Linas   STRUNCIDES RECOX   STRUNCIDES RECOX   FORMAT                                                                                                    | IP 172-17.204-123<br>FRIENDICY PRITH mysql_lenkin_remote<br>UNIQUE NAME mysql_lenkin_remote_1075334_null | Name *                          | mysql_jenkm_remote  |                              |
| OSTRYE Link   STACING DBK ELOCK   STACING DBK ELOCK   Pescription     Appliances*   Type to search   Appliances*   Type to search   Appliances*   Type to search   DB2_Brad   TZ172.04.123     DB2_brad   TZ16.200.113     DB2-bcal     TZ16.200.283     DB2-bcal     Host Type     Statilee DBk Format     Bock                                                                                                    | OS RELEASE 3.10.0-327 et7 x86_64<br>OS VERSION #1 SMP Thu Oct 29 17:29:29 EDT 2015                       | Friendly Name                   | mysql_jenkin_remote |                              |
| SHAMADISK BLOCK FORMAT  SHAMADISK BLOCK FORMAT  T2:17:204.123  Description  Appliances  Uppe to search.  Appliances  Uppe to search.  Appliance  DB2.Brad  T2:16:200.113  DB2.Local  T2:16:200.114  Host Type Generic  Kost Examine Disk Format  Book                                                                                                    | OS TYPE Linux                                                                                            | IP Address *                    | 0                   |                              |
| Description   Appliances.*   Image: Description   Appliances.*   Image: Description   Image: Description </td <td>STACING DISK BLOCK<br/>FORMAT</td> <td></td> <td>172.17.204.123</td> <td></td>                                                                                                    | STACING DISK BLOCK<br>FORMAT                                                                             |                                 | 172.17.204.123      |                              |
| Appliances*   Appliances*     Uppe to scarch.     Appliances*     Uppe to scarch.     P   DB2_Brad   172.16.200.113     DB2_Brad     172.16.200.243     DB2-Local     172.16.201.174     Host Type     Stableo Disk Format     Bick                                                                                                    | *4                                                                                                    | Description                     |                     |                              |
| APPLIANCE     IP       DB2_Brad     172.16.200.113       DB2_Local     172.16.200.243       DB2_Local     172.16.201.174                                                                                                    | 2<br>2                                                                                                   | Appliances*                     | type to search      |                              |
| Image: DB2_Brad       172.16.200.113         Image: DB2_Breenole       172.16.200.243         Image: DB2_Local       172.16.201.174                                                                                                    |                                                                                                    |                                 | APPLIANCE           | IP                           |
| Image: Construction of the second second s |                                                                                                    |                                 | DB2_Brad            | 172.16,200.113               |
| DB2-Local 172.16.201,174                                                                                                    | φ.                                                                                                    |                                 | DB2 Remote          | 172.16.200.243               |
| Con Host Type Generic ·                                                                                                    | h                                                                                                    |                                 | DB2-Local           | 172.16.201.174               |
| Nost Type Genera: •<br>Szanice Disk •                                                                                                    | Ο                                                                                                    |                                 |                     |                              |
| ACM Staning Disk Format Block •                                                                                                    |                                                                                                    | Host Type                       | Generic +           |                              |
|                                                                                                    | ACCM.                                                                                                    | Staging Disk Format             | Block               |                              |

6. Select **Save** at the bottom of Edit Host page.

## Discovering the MySQL Database from the Application Manager

To discover the MySQL database:

1. From the AGM Application Manager, Applications tab, select **Add Application** in the upper right corner.

|    | APPLICATION MANAGER                                                            |        | F    | ilter by | / Appliances ♥ | Organizatio                               | on≰ ▼          |               |                                          |               |           |             | America/New_York | 1 admin 🔺 🚱 |
|----|--------------------------------------------------------------------------------|--------|------|----------|----------------|-------------------------------------------|----------------|---------------|------------------------------------------|---------------|-----------|-------------|------------------|-------------|
| 8  | Applications Consistency<br>Clear all filters<br>APPLICATION NAME<br>HOST NAME | Groups | Ap   | plica    | ations         | ages Workflows<br>Database <b>O</b> Type: | MySQL Instance |               | + ADD APPLICATION + ADD VIRTUAL MACHINES |               |           |             |                  |             |
|    | TEMPLATE NAME<br>PROFILE NAME<br>EDIENCI V DATH                                |        | type | ke       | APPLICA 0      | Q                                         | PROFILE O      | ERIENDI O     | HOST IP                                  | HOST NA       | APPLIAN   |             | APP TYPE         | PROTECTAR   |
|    | SLA STATUS                                                                     |        | 8    |          | mysqld_5467    |                                           |                | mysql_jenkins | 172.17.204.123                           | mysql_jenkins | DB2-Local | MySQL Insta | MYSQLInsta       | yes         |
| -  | Managed Unmanage                                                               |        |      | 0        | RM7            |                                           |                | mysql_jenkins | 172.17.204.123                           | mysql_jenkins | DB2-Local | MySQL Data  | MYSQL            | yes         |
| 20 | TYPE                                                                           | -      |      | 0        | mysqld_5461    |                                           |                | mysql_jenkins | 172.17.204.123                           | mysqi_Jenkins | DB2-Local | MySQL Insta | MYSQLInsta       | yes         |
| 14 | CT ALL INONE                                                                   |        |      | 0        | REM8           |                                           |                | mysql_jenkins | 172.17.204.123                           | mysql_jenkins | DB2-Local | MySQL Data  | MYSQL            | yes         |
| 8  | CIFS                                                                           | 14     |      | 0        | mysqld_5459    |                                           |                | mysql_jenkins | 172.17.204.123                           | mysql_jenkins | DB2-Local | MySQL Insta | MYSQUInsta       | yes         |
| 8  | Db2 Database                                                                   |        |      | 0        | BUG2           | mysql_strea                               | Remote_Pro     | mysql_jenkins | 172.17.204.123                           | mysql_jenkins | DB2-Local | MySQL Data  | MYSQL            | yes         |

2. On the Add Application page, select **Discover connector supported applications** and **Using existing host**, then select the MySQL database host. If you have many hosts, you can use the search feature or use the filter to see only hosts that are managed by a specific Actifio Appliance.

| APPLICATION MANAGER          | Filter by Appliances *                                 | Organizations •     |               | America/New_York 1 admin 🔺 💡 |
|------------------------------|--------------------------------------------------------|---------------------|---------------|------------------------------|
| Applications Consistency Gro | oups Logical Groups Active Im                          | ages Workflows      |               |                              |
| Add Applications             | s                                                      |                     |               |                              |
| Application Type             | Host Selection<br>orted Applications III Using existin | ng host             |               |                              |
| Out of band Generic Appl     | lication 🔅 Using IP add                                | ress                |               |                              |
| Available Hosts (74)         |                                                        |                     |               |                              |
| 1                            |                                                        | Appliance           |               |                              |
| wards                        | Select one •                                           | All •               | Clear Filters |                              |
| Host                         | IP                                                     | Friendly Path       | Appliance     |                              |
| mysql_jenkin_remote          | 172.17.204.123                                         | mysql_jenkin_remote | DB2-Remote    |                              |
| mysql_jenkins                | 172.17.204.123                                         | mysql_jenkins       | D82-Local     |                              |
| mysol-dev-1                  | 172.16.216.221                                         | mysal-dev-1         | DB2-Remote    |                              |

3. Select the host and click **Add Applications** in the bottom right corner. This will run the discovery on the database host and will discover all MySQL databases running on it.

| Application Type<br>Discover connector suppo<br>Out of hand Generic Appl | rted Applications  Using exis | n<br>ting host<br>Starss |            |  |
|--------------------------------------------------------------------------|-------------------------------|--------------------------|------------|--|
| and the instance of the                                                  | the start of the              | area.                    |            |  |
| anable Hoscs (74)                                                        |                               |                          |            |  |
|                                                                          |                               | Appliance                |            |  |
|                                                                          | Select one •                  | Al                       |            |  |
| Host                                                                     | IP                            | Friendly Path            | Appliance  |  |
| mysql_jenkin_remote                                                      | 172,17.204,123                | mysql_jenkin_remote      | DB2-Remote |  |
| mysql_jenkins                                                            | 172.17.204.123                | mysql_jenkins            | DB2-Local  |  |
| mysql-dev-1                                                              | 172.16.216,221                | mysql-dev-1              | DB2-Remote |  |
| sybase_auto2                                                             | 172.16.200.131                | sybase_auto2             | DB2-Remote |  |
| Sybase_auto2_remote                                                      | 172.16.200.81                 | Sybase_auto2_remote      | DB2-Local  |  |
| remote-rhei-2                                                            | 172.16.201.207                | remote-rhel-2            | DB2-Remote |  |
| remote-rhei-1                                                            | 172.16.200.87                 | remote-rhel-1            | DB2-Remote |  |
| Remote_suse_db_2                                                         | 172.16.200.221                | Remote_suse_db_2         | D82-Remote |  |
| remote_suse_db_1                                                         | 172.16.201.160                | remote_suse_db_1         | DB2-Remote |  |
| 172.27.59.50                                                             | 172.27.59.50                  | 172.27.59.50             | DB2-Local  |  |

## Finding the Discovered MySQL Database in the Application Manager

To find the newly-discovered database, go to the AGM Application Manager Applications tab. All applications known to the AGM of all types are listed. Use the Type application filter on the left pane to show only MySQL database instances. The new MySQL instance will appear in the list as unmanaged (the red shield icon).

| J.      | APPLICATION MANAGER | 2         | , i        | itter b   | V Appliances ¥  | Organizatio     | ons. •                    |                 |                |                   |             |                                | America/New_York           | 1 admin 🔺 😡     |  |  |
|---------|---------------------|-----------|------------|-----------|-----------------|-----------------|---------------------------|-----------------|----------------|-------------------|-------------|--------------------------------|----------------------------|-----------------|--|--|
| 2       | clear all filters   | y ci dața | Ap         | plic      | ations          | nges more even  |                           |                 |                |                   |             | + ADD APPLICAT                 | ION + ADD V                | IRTUAL MACHINES |  |  |
|         | APPLICATION NAME    |           |            |           |                 |                 |                           |                 |                |                   |             |                                |                            |                 |  |  |
|         | HOST NAME           | •         | 4 hide     | e filters | O Type: MySQL D | latabase O Type | MySQL Instance            |                 |                |                   |             |                                |                            |                 |  |  |
|         | TEMPLATE NAME       | •         | type       | to see    | arch .          | Q               |                           |                 |                |                   |             | SHOW SELECTED (1) III 25 - C 2 |                            |                 |  |  |
|         | PROFILE NAME        | •         | Investorie |           |                 |                 |                           |                 |                |                   |             |                                | and a second second second |                 |  |  |
|         | FRIENDLY PATH       | •         | Ξ          |           | APPLICA., 0     | TEMPLATE O      | PROFILE                   | FRIENDL., Q     | HOST IP        | HOST NA           | APPLIAN 0   | TYPE 0                         | APP TYPE 0                 | PROTECTAB       |  |  |
|         | SLA STATUS          | -         |            | 0         | mysqld_5467     |                 |                           | mysql_jenkins   |                | mysql_jenkins     |             | MySQL Insta                    |                            | yes             |  |  |
| 89      | 🗖 Managed           |           | 0          |           | RM7             |                 |                           | musal jenklos   | 172 17 204 123 | musai lenkins     | DB2.Local   | MiSOL Data                     | MYSOI                      | VPS             |  |  |
| R       | D Unmanaged         |           |            | •         |                 |                 |                           | ind set Jenning | 11611100011000 | ind add Densities | 0.000,00000 | Pigage patent                  | tritinge.                  | 3.03            |  |  |
|         | TYPE                | -         |            |           | mysqld_5461     |                 |                           | mysql_jenkins   | 172.17.204.123 | mysql_jenkins     | DB2-Local   | MySQL Insta                    | MYSQLinsta                 | yes             |  |  |
| М       | Select: ALL   NONE  |           |            |           | REM8            |                 |                           | mysql_jenkins   | 172.17.204.123 | mysql_jenkins     | D82-Local   | MySQL Data                     | MYSQL                      | yes             |  |  |
| ۲       |                     |           |            |           | mysqld_5459     |                 |                           | mysql_jenkins   | 172.17.204.123 | mysql_jenkins     | DB2-Local   | MySQL Insta                    | MYSQLInsta                 | yes             |  |  |
|         | Db2 Database        |           |            |           | BUG2            | mysql_strea     | Remote_Pro                | mysql_jenkins   | 172.17.204.123 | mysql_jenkins     | DB2-Local   | MySQL Data                     | MYSQL                      | yes             |  |  |
| ø       | Db2 Instance        |           |            |           | WF8             | musul strea     | Remote Pro                | muscil lenkins  | 172 17 204 123 | musat lenkins     | DB2-Local   | MySOL Data                     | MYSOL                      | VPS             |  |  |
|         | Exchange            |           |            |           |                 | ing a grant and | Contraction (Contraction) |                 | 11411114411144 |                   | 0.000       | Contract of the second         |                            |                 |  |  |
| 11      | FileSystem          |           |            | 0         | mysqld_5458     |                 |                           | mysql_jenkins   | 172.17.204.123 | mysql_jenkins     | DB2-Local   | MySQL Insta                    | MYSQLInsta                 | yes             |  |  |
| $\odot$ | Generic LVM         |           |            | 0         | WF7             | mysql_strea     | Remote_Pro                | mysql_jenkins   | 172.17.204.123 | mysql_jenkins     | DB2-Local   | MySQL Data                     | MYSQL                      | yes             |  |  |
|         | MySQL Database      | 3         |            |           | DB2LT           |                 |                           |                 |                |                   | DB2-Local   | MySQL Data                     | MYSQL                      | no              |  |  |
|         | MySQL Instance      | Ļ         |            |           | mysqld_5432     |                 |                           | mysql_jenkins   | 172.17.204.123 | mysql_jenkins     | DB2-Local   | MySQL Insta                    | MYSQLinsta                 | yes             |  |  |

## 3 Configuring the MySQL Backup Method

After the database is prepared and discovered as explained in Chapter 2, Adding a MySQL Database Host and Discovering the Database, you can configure a VDP backup method for the database.

Whichever method you select involves these steps:

- Configuring SLA Settings on page 9
- Ensuring that the Backup Capture Method is Set Correctly on page 11
- Ensuring that the Disk Preference on the Host is Set Correctly on page 12
- Setting the Schedule for Dumps on page 14

### **Configuring SLA Settings**

To configure the database SLA settings:

1. In the AGM Application Manager, right-click the database and select **Manage SLA**.

|    | APPLICATION MANAGER            |      | Hiter b | w.     | Appliances • Organizations •                |        |               |                |               |           |                | America/New_York | 1 admin     |
|----|--------------------------------|------|---------|--------|---------------------------------------------|--------|---------------|----------------|---------------|-----------|----------------|------------------|-------------|
|    | Applications Consistency Group | s t  | ogical  | Groups | Active Images Workflows                     |        |               |                |               |           |                |                  |             |
|    | 😋 clear all filters            | Ap   | plic    | atio   | ns                                          |        |               |                |               |           | + ADD APPLICAT | non + add        | VIRTUAL MAC |
|    | APPLICATION NAME >             |      | P       | 01     | ype: MySQL Database O Type: MySQL In        | stance |               |                |               |           |                |                  |             |
|    | TEMPLATE NAME                  | lype | to se   | arch   | Q                                           |        |               |                |               |           |                | ILECTED (1)      | III 25 ~ (  |
|    | FRIENDLY PATH                  | 8    |         | APP    | LICA 0 TEMPLATE 0 PROFI                     | LE C   | FRIENDL., 0   | HOST IP        | HOST NA 🗘     | APPLIAN 0 | TYPE 0         | АРР ТҮРЕ 🔍       | PROTECT     |
|    | SLA STATUS                     | 1    | 0       | mys    | HI 5467                                     |        | mysql_jenkins | 172.17.204.123 | mysql_jenkins | DB2-Local | MySQL Insta    | MYSQLInsta       | yes         |
| 8  | Managed Unmaged                | N    | 0       | RM     | Manage SLA                                  | !      | mysql_jenkins | 172.17.204.123 | mysql_jenkins | DB2-Local | MySQL Data     | MYSQL            | yes         |
| 20 | T                              |      | 0       | my     | Access                                      |        | mysql_jenkins | 172.17.204.123 | mysql_Jenkins | DB2-Local | MySQL Insta    | MYSQLInsta       | yes         |
| М  | ALLINONE                       |      | 0       | RE     | Edit Organization Membership                |        | mysql_jenkins | 172.17.204.123 | mysql_jenkins | DB2-Local | MySQL Data     | MYSQL            | yes         |
| 8  | Consistency Group              | ٥    | •       | my     | Import OnVault Images<br>Manage Expirations |        | mysql_jenkins | 172.17.204.123 | mysql_jenkins | DB2-Local | MySQL Insta    | MYSQLInsta       | yes         |
|    | Db2 Database                   |      |         | BU     | Delete Application                          | 2_Pro  | mysql_jenkins | 172.17.204.123 | mysql_jenkins | DB2-Local | MySQL Data     | MYSQL            | yes         |
| ø  | Db2 Instance                   | 0    | 0       | WE     |                                             | Pro    | mysgl jenkins | 172.17.204.123 | mysal jenkins | DB2-Local | MySQL Data     | MYSQL            | yes         |

2. At the top of the Manage SLA page, select the **Details & Settings** link:

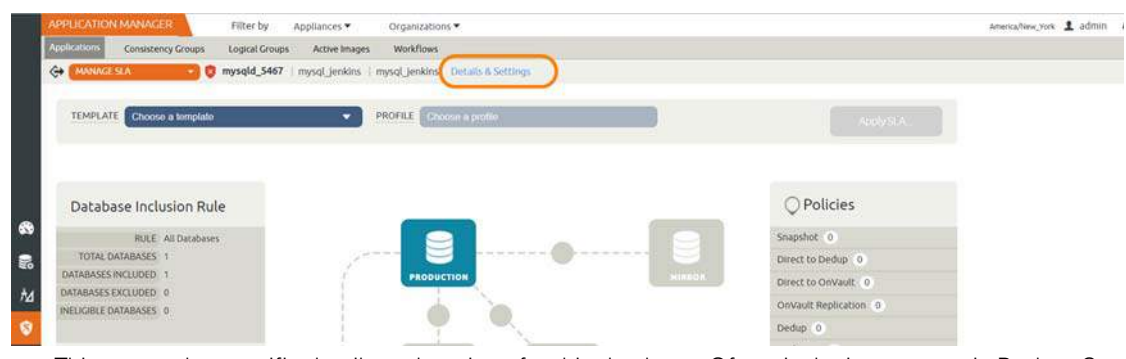

This opens the specific details and settings for this database. Of particular importance is Backup Capture Method.

| Application Deta                         | ils & Settings                                          | O Settings Help      |
|------------------------------------------|---------------------------------------------------------|----------------------|
| Application Name                         | : Mysqld_5467                                           |                      |
| APPLICATION TYPE                         | MYSQLInstance                                           |                      |
| HOST                                     | MysqL Jenkins                                           |                      |
| HOST IP ADDRESS                          | 172.17.204.123                                          |                      |
| PATH                                     | Mysql jenkins                                           |                      |
| OPERATING SYSTEM                         | Linux                                                   |                      |
| APPLIANCE                                | D82-Local                                               |                      |
| APPLIANCE IP ADORESS                     | 172.16.201.174                                          |                      |
| Settings                                 |                                                         | Reset All to Default |
| CONNECTOR OPTIONS                        |                                                         |                      |
| PERCENTAGE OF RESERVE SP<br>VOLUME CROUP | ACE IN 20                                               |                      |
| BACKUP CAPTURE METHOD                    | Use volume level backup     Use tull+incremental backup | Reset to Default     |
|                                          |                                                         | Cancel Save Changes  |

3. Fill in the details and setting according to the backup method that you need, according to this table:

| Setting                                        | Block-Based LVM Snapshot with CBT on Linux                                                                                                    | File-Based Backup and Recovery,<br>Block <i>or</i> NFS                                                                                       |
|------------------------------------------------|----------------------------------------------------------------------------------------------------|----------------------------------------------------------------------------------------------------|
| Percentage of Reserve<br>Space in Volume Group | This is needed for LVM snapshot temporary space. Recommended value is 20%                                                                                                    | Not applicable                                                                                                    |
| Backup Capture Method                          | Use Volume Level Backup                                                                                                    | Use full+incremental filesystem<br>backup                                                                                                    |
| Force Full Filesystem<br>Backup                | Not applicable                                                                                                    | Use for an ad hoc full backup                                                                                                    |
| Database Filesystem<br>Staging Disk Size in GB | Not applicable                                                                                                    | Use the default calculation:<br>(database size * 1.5)+ 10%.<br>The disks will grow dynamically.                                              |
| Log Backup Staging Disk<br>Size in GB          | By default Actifio calculates this as daily log ge<br>plus 20% buffer. Default is recommended.<br>Providing a value will override the default calcu<br>dynamically. This will become a fixed size                            | eneration * retention of log backup SLA<br>ulation and the log disk will not grow                                                            |
| Retention of Production<br>DB Logs in Days     | This value is used to purge the log backup from<br>Based on this setting the last data backup id v<br>(CURRENT_TIMESTAMP, - the # days set) and<br>data backup id. Default value is 0 days. With d<br>backup will be purged. | m basepath_logbackup destination.<br>vill be selected<br>I the log will be purged older than the<br>efault value all logs prior to last data |
| Script Timeout                                 | The timeout value is applied to internal backup connector. The default value is recommended                                                                                                    | o and recovery scripts called by                                                                                                    |

File-based backup also requires the dump schedule to be configured. See Setting the Schedule for Dumps on page 14.

## Ensuring that the Backup Capture Method is Set Correctly

Backup capture settings depend upon the backup capture method that you need. It is important to be certain that you have set the right backup method for your needs:

1. In the AGM Application Manager, right-click the database and select **Manage SLA**.

|      | APPLICATION MANAGER             | F    | iter b   | 6.9    | Appliances • Organizations •      |        |               |                |               |           |               | America/New_York | 1 admin      |
|------|---------------------------------|------|----------|--------|-----------------------------------|--------|---------------|----------------|---------------|-----------|---------------|------------------|--------------|
|      | Applications Consistency Groups | . 10 | ogical G | roups  | Active Images Workflows           |        |               |                |               |           |               |                  |              |
|      |                                 | Ap   | plic     | atio   | ns                                |        |               |                |               |           | + ADD APPLICA | TION + ADD V     | VIRTUAL MACH |
|      |                                 |      |          |        |                                   |        |               |                |               |           |               |                  |              |
|      | HOST NAME                       | 1    | ters     | 0 1    | pe MySQL Database O Type MySQL Is | stance |               |                |               |           |               |                  |              |
|      | TEMPLATE NAME                   | type | to sea   | ich    | Q                                 |        |               |                |               |           | C SHOW S      | ELECTED (1)      | 11 25 - 2    |
|      | PROFILE NAME                    |      |          |        |                                   |        |               |                |               |           |               |                  | nalisis ka   |
|      | FRIENDLY PATH                   | Θ    |          | APP    | LICA C TEMPLATE PROF              | LE C   | FRIENDL       | HOST IP        | HOST NA C     | APPLIAN 0 | TYPE 0        | APP TYPE 0       | PROTECTA     |
|      | SLA STATUS                      | 1    | 0        | mys    | H 5467                            |        | mysql_jenkins | 172.17.204.123 | mysql_jenkins | DB2-Local | MySQL Insta   | MYSQLInsta       | yes          |
| -    | Managed                         |      |          | -      | Manage SLA                        |        |               |                |               |           |               |                  | - 18         |
|      | Unmy ed                         |      |          | RIV    |                                   | 1      | mysql_Jenkins | 172.17.204.123 | mysql_jenkins | DBS-Focal | MySQL Data    | MYSQL            | yes          |
| - 20 | 1.                              |      | 0        | my     | Access                            |        | mysql_jenkins | 172.17.204.123 | mysql_Jenkins | DB2-Local | MySQL Insta   | MYSQLInsta       | yes.         |
| ħ4   | Summer State                    |      | -        | REA    | Edit Organization Membership      |        | marel leoklor | 172 17 204 122 | mural leaking | DB2 Local | Micol Data    | MARCH            | 1005         |
| -    | CLALE   NONE                    | 4    | •        | . tona | Import OnVault Images             |        | mysqc_jenions | 172.17.204.125 | niysqCJenkins | DDZ:UGG   | myser Dota    | misqu            | yes          |
|      | Consistency Group               |      |          | my     | Manada Evolutions                 |        | mysql_jenkins | 172.17.204.123 | mysql_jenkins | DB2-Local | MySQL Insta   | MYSQLinsta       | 362          |
|      | Db2 Database                    | 0    |          | BU     | Manage Expirations                | Pro    | mysal jenkins | 172 17 204 123 | mysal lenkins | DB2-Local | MySOL Data    | MYSOL            | ves          |
|      | Db2 Instance                    |      |          |        | Delete Application                |        |               |                |               |           |               | A CONTRACTOR OF  | 1000         |
| φ    | Exchange                        |      | 0        | WF     | Ignore Application                | Pro    | mysql_jenkins | 172.17.204.123 | mysql_jenkins | DBZ-Local | MySQL Data    | MYSQL            | yes          |

2. At the top of the Manage SLA page, select the **Details & Settings** link:

| APPLICATION MANAGER Filter by A                                                                                                    | opliances 👻 Organizations 👻                                            |                       | America/New_York | 1 admii |
|----------------------------------------------------------------------------------------------------|------------------------------------------------------------------------|-----------------------|------------------|---------|
| Consistency Groups Logical Groups     MANAGESLA     State     State | Active images Workflows nysqLjenkins   mysqLjenkins Details & Settings |                       |                  |         |
| TEMPLATE Choose a template                                                                                                    | PROFILE Chocon a potitie                                               | AudySIA.              |                  |         |
| Database Inclusion Rule                                                                                                    |                                                                        | ○ Policies            |                  |         |
| RULE All Databases                                                                                                    |                                                                        | Snapshot 0            |                  |         |
| TOTAL DATABASES 1                                                                                                    |                                                                        | Direct to Dedup 0     |                  |         |
| DATABASES INCLUDED 1                                                                                                    | PRODUCTION                                                             | Direct to OnVault (0) |                  |         |
| INELICIBLE DATABASES 0                                                                                                    |                                                                        | OnVault Replication 0 |                  |         |
| Names and Antibut and Antibut and Antibut and Antibut and Antibut and Antibut and Antibut and Antibut and Antib                                                                                                    |                                                                        | Printee 10            |                  |         |

This opens the specific details and settings for this database. Check the Backup Capture Method:

- o Traditional Backup and Recovery API "file-based" backups: Use full+incremental backup
- o LVM Snapshot with Change Block Tracking: Use volume level backup

| Application Deta                         | ils & Settings                                                                                                  | O Settings Help 🔘                                                                                                    |
|------------------------------------------|----------------------------------------------------------------------------------------------------|----------------------------------------------------------------------------------------------------|
| Application Name                         | Mysqld_5467                                                                                                    |                                                                                                    |
| APPLICATION TYPE                         | MYSQUInstance                                                                                                   |                                                                                                    |
| HOST                                     | Mysql Jenkins                                                                                                   |                                                                                                    |
| HOST IP ADDRESS                          | 172.17.204.123                                                                                                  |                                                                                                    |
| PATH                                     | Mysqi_jenkins                                                                                                   |                                                                                                    |
| OPERATING SYSTEM                         | Linux                                                                                                    |                                                                                                    |
| APPLIANCE                                | DB2-Local                                                                                                    |                                                                                                    |
| APPLIANCE IP ADDRESS                     | 172.16.201.174                                                                                                  |                                                                                                    |
|                                          |                                                                                                    |                                                                                                    |
| Settings                                 |                                                                                                    | Reset All to Default                                                                                                    |
| CONNECTOR OPTIONS                        |                                                                                                    |                                                                                                    |
| PERCENTAGE OF RESERVE SP<br>VOLUME GROUP | ACE IN 20                                                                                                    |                                                                                                    |
| BACKUP CAPTURE METHOD                    | Use volume level backup     Use full+incremental backup                                                         | Reset to Default                                                                                                    |
| -                                        | 1. Sec. 1. Sec. 1. Sec. 1. Sec. 1. Sec. 1. Sec. 1. Sec. 1. Sec. 1. Sec. 1. Sec. 1. Sec. 1. Sec. 1. Sec. 1. Sec. | Construction of the second second sec |

3. Click **Save** at the bottom of the page if you had to change anything.

### Ensuring that the Disk Preference on the Host is Set Correctly

Choose between:

- Disk Preference: File-Based Traditional Backup and Recovery in NFS/Block on page 12
- Disk Preference: LVM Snapshot with Change Block Tracking on Linux on page 13

#### Disk Preference: File-Based Traditional Backup and Recovery in NFS/Block

To set disk preference for storage snapshots:

1. From AGM Domain Manager, Hosts tab, right-click the host and select **Edit**.

| 1      | DOMAIN MANAGER         | Filter by      | Appliances | Organizations •    |                    |             |    |                |   |         |   | Atte             | rica/New | York 1 | admin  |        |
|--------|------------------------|----------------|------------|--------------------|--------------------|-------------|----|----------------|---|---------|---|------------------|----------|--------|--------|--------|
| ,<br>M | Appliances Users Roles | Organizations  | LDAP IN    | Storage Pools      | Storage Arrays Web | Certificate |    |                |   |         |   |                  |          |        |        |        |
|        | FILTER BY              | Hosts          | -          | -                  |                    |             |    |                |   |         |   |                  |          |        | + ^    | DD HO  |
|        | HOST NAME              | -              | /          |                    |                    |             |    |                |   |         |   |                  |          |        |        |        |
|        | filter by host name    | + hide filters | -          | 0                  |                    |             |    |                |   |         |   | OW SELECTED (1)  | 0        | 6 m    | 25 -   | 1.44   |
|        | IP ADDRESS             | - Search       |            | 4                  |                    |             |    |                |   |         |   | W SELECTED (I)   |          | × 100  | 2.5 *  | 1.6.8  |
|        | filter by IP address   | B              | ID         | NAME 0             | FRIENDLY PATH      | APPLIANCE   | ٥. | IP             | 0 | TYPE    | 9 | OS RELEASE       | 0        | VIRTU  | JAL MA | ACHINE |
|        | 05                     |                | 2261398    | mysql_jenin_remote | mysql_jenkin_rem   | DB2-Remote  |    | 172.17.204.123 |   | Generic |   | 3.10.0-327.el7.3 | 86       | No     |        |        |
| 8      | For GS like Linux      | 8              | 2239973    | mysql_jenkins      | mysql_jenkins      | DB2-Local   |    | 172.17.204.123 |   | Generic |   | 3.10.0-327.el7.a | 86       |        |        |        |
| 2      | туре                   | • 0            | 1931910    | mysql ev Edit      |                    | DB2-Remote  |    | 172.16.216.221 |   | Generic |   |                  |          | No     |        |        |
| М      | select: ALL   NONE     | 0              | 1926914    | sybase_aut Edit O  | rganizations       | DB2-Remote  |    | 172.16.200.131 |   | Generic |   | 3.10.0-327.el7.  | 86       | No     |        |        |
| ø      | U vCenter              |                | 1839092    | Sybase: Delete     |                    | DB2-Local   |    | 172.16.200.81  |   | Generic |   | 3.10.0-327.el75  | 86       | No     |        |        |

2. Set Staging Disk Format to NFS or to Block.

| DOMAIN MANAGER Filter by Appliances Or        | ganizations 🔻               |                  | America/New_Y  |
|-----------------------------------------------|-----------------------------|------------------|----------------|
| Appliances Users Roles Organizations LDAP     | rage Pools Storage Arrays W | eb Certificate   |                |
| remote-rhel-2                                 | Edit Host                   |                  |                |
| IP 172.16.201.207                             |                             |                  |                |
| FRIENDLY PATH remote-thei-2                   | Name *                      | remote-rhel-2    |                |
| OS RELEASE 3:10.0-957.27.2.e(7.x86_64         | Friendly Name               | remote-rhel-2    |                |
| OS VERSION #1 SMP Tue Jul 9 16:53:14 UTC 2019 | 10 Address 1                |                  |                |
| OS TYPE, Linux<br>STACING DISK, BLOCK         | IP Address                  | ٥                |                |
| FORMAT                                        |                             | 172.16.201.207   |                |
|                                               | Description                 |                  |                |
|                                               | Appliances*                 | bute to search Q |                |
|                                               |                             |                  | 10             |
|                                               |                             |                  | 1P             |
|                                               |                             | DB5_Bugg         | 172.16.200.113 |
|                                               |                             | DB2-Remote       | 172.16.200.243 |
|                                               |                             | DB2-Local        | 172.16.201.174 |
|                                               |                             |                  |                |
|                                               |                             |                  |                |
|                                               | Host Type                   | Generic •        |                |
|                                               | Staging Disk Format         | Block +          |                |
|                                               |                             | Block            |                |

3. Then click **Save** at the bottom of the page.

*Note:* File-based backup also requires the DB dump schedule be configured. See Setting the Schedule for Dumps on page 14.

#### Disk Preference: LVM Snapshot with Change Block Tracking on Linux

To set disk preference for storage snapshots:

1. From AGM Domain Manager, Hosts tab, right-click the host and select **Edit**.

| DOMAIN      | MANAGER    |       | Filter by      | Appliance | Organizations *    |                    |             |   |                |   |         |             | Anv             | etica/Nerie | york 1  | admin |        |
|-------------|------------|-------|----------------|-----------|--------------------|--------------------|-------------|---|----------------|---|---------|-------------|-----------------|-------------|---------|-------|--------|
| Appliances  | Users      | Roles | Organizations  | LDAP      | Storage Pools      | Storage Arrays Web | Certificate |   |                |   |         |             |                 |             |         |       |        |
|             | FILTER BY  |       | Hosts          | -         | -                  |                    |             |   |                |   |         |             |                 |             |         | + A   | DD HO  |
| HOST NAM    |            |       |                | /         |                    |                    |             |   |                |   |         |             |                 |             |         |       |        |
| filter by h | iost name  |       | 4 hide filters |           | 0                  |                    |             |   |                |   |         | <b>D</b> 98 | W SELECTED (1)  | 0           | t. m.   | 25.4  | ( rt   |
| IP ADDRES   |            |       |                |           | line and           |                    |             |   |                |   |         |             | IN SCOLLES (I)  | ~           | e   111 |       |        |
| filter by B | P address  |       | 8              | ID        | NAME 0             | FRIENDLY PATH C    | APPLIANCE   | 8 | 1P             | 0 | TYPE    | 9           | OS RELEASE      | 8           | VIRTU   | AL MA | ACHINE |
| 05          |            |       |                | 2261398   | mysql_jenin_remote | mysql_jenkin_rem   | DB2-Remote  |   | 172.17.204.123 |   | Generic |             | 3.10.0-327.el7. | 86          | No      |       |        |
| First OS    | like Linux |       | 8              | 2239973   | mysql_jenkins      | mysgl_jenkins      | DB2-Local   |   | 172.17.204.123 |   | Generic |             | 3.10.0-327.el7a | <b>8</b> 6  |         |       |        |
| TYPE        |            |       | a              | 1931910   | mysql ev Edit      |                    | DB2-Remote  |   | 172,16,216,221 |   | Generic |             |                 |             | No      |       |        |
|             | INONE      |       | 0              | 1926914   | sybase_aut Edit O  | rganizations       | DB2-Remote  |   | 172.16.200.131 |   | Generic |             | 3.10.0-327.el7> | 86          | No      |       |        |
| U vCenb     | er         |       | 0              | 1839092   | Sybase: Delete     |                    | DB2-Local   |   | 172.16.200.81  |   | Generic |             | 3.10.0-327.el73 | 86          | No      |       |        |

2. Set Disk Preference to **Block**.

| DOMAIN MANAGER Filter by Appliances Org                                                                                                    | janizations 🔻                           |                                                      | America/New_Y        |
|----------------------------------------------------------------------------------------------------|-----------------------------------------|------------------------------------------------------|----------------------|
| Appliances Users Roles Organizations LDAP House Stor                                                                                                    | rage Pools Storage Arrays W             | /eb Certificate                                      |                      |
| mysql_Jenkin_remote                                                                                                    | Edit Host                               |                                                      |                      |
| IP         172.17.204.123           FRIENDLY PATH         myscal, lenkin, remote           UNIQUE NAME         myscal, lenkin, remote           OS RELEASE         3.100-327.el7.x86_64           OS VERSION         #1 SMP Thu Oct 29.17.29.29 EDT 2015           OS TYPE         Linux           STACING DISK         BLOCK           FORMAT         SALARA | Name *<br>Friendly Name<br>IP Address * | mysqLjenkin_remote mysqLjenkin_remote 172.17.204.123 |                      |
|                                                                                                    | Description<br>Appliances*              | type to searchQ                                      |                      |
|                                                                                                    |                                         | APPLIANCE     DB2 Brad                               | IP<br>172.16.200.113 |
|                                                                                                    |                                         | DB2-Remote                                           | 172,16.200.243       |
|                                                                                                    |                                         | DB2-Local                                            | 172.16.201.174       |
|                                                                                                    | Host Type                               | Block<br>NFS                                         |                      |
|                                                                                                    | Staging Disk Format                     | Block                                                |                      |

3. Then click **Save** at the bottom of the page.

## Setting the Schedule for Dumps

File-based traditional backups require a database dump schedule. The database dump schedule is set by the Actifio CLI policy parameter dumpschedule. The default value of dumpschedule="FIIIIII":

- The string must be seven characters either an 'F' or an 'I'
- Each position within the string represents a weekday, starting with Sunday.
- **F** represents a full db dump
- I represents an incremental db dump

For example, "FIIIIII" results in:

- Sunday: Full backup
- Monday through Saturday: Incremental backups
- The following Sunday: Full backup again

To check the dump schedule, run this CLI command from the appliance:

#### udsinfo lspolicyoption -filtervalue appid=<appid> | grep dumpschedule

If this does not return any value, then the dumpschedule is set to default.

To modify the dump schedule run this CLI command from Appliance:

udstask mkpolicyoption -appid <appid> -name "dumpschedule" -value "FIIIIII"

Replace <appid> with the application id of the MySQL application.

Replace "FIIIIII" as needed.

#### Example

To run full backup on Saturday and Tuesday, set dumpschedule="IIFIIIF"

## 4 Protecting a MySQL Database

After the SLA is configured as detailed in Chapter 3, Configuring the MySQL Backup Method, you can configure a VDP backup method for the database.

This chapter includes:

Protecting a MySQL Database on page 15

Protecting MySQL Database Logs on page 17

### Protecting a MySQL Database

To protect the database:

1. From the AGM Application Manager, right-click the database and select Manage SLA.

|    | APPLICATION MANAGER            | Filter by        | Appliances      Organizations               |       |               |                |               |           |                | America/New_Yo | rk 1 admin 🖇 |
|----|--------------------------------|------------------|---------------------------------------------|-------|---------------|----------------|---------------|-----------|----------------|----------------|--------------|
| 1  | Applications Consistency Group | is Logical Group | s Active Images Workflows                   |       |               |                |               |           |                |                |              |
|    | C clear all filters            | Applicati        | ons                                         |       |               |                |               |           | + ADD APPLICAT | TON + ADE      | VIRTUAL MACE |
|    | APPLICATION NAME               | sen o            | Type: MySQL Database O Type: MySQL Ins      | tance |               |                |               |           |                |                |              |
|    | TEMPLATE NAME                  | Gype to search.  | ۹                                           |       |               |                |               |           | SHOW SE        | LECTED (1)     | III 25 - C   |
|    |                                | E AF             | PPLICA 0 TEMPLATE 0 PROFIL                  | E 0   | FRIENDL 0     | HOST IP        | HOST NA 0     | APPLIAN 0 | TYPE 0         | АРР ТҮРЕ       | PROTECTA     |
| -  | SLA STATUS -                   | 1 0 m            | n=14 \$467                                  |       | mysql_jenkins | 172.17.204.123 | mysql_jenkins | DB2-Local | MySQL Insta    | MYSQLInsta     | yes          |
| 83 | Managed Utoma                  | O RM             | Manage SLA                                  |       | mysql_jenkins | 172.17.204.123 | mysql_jenkins | DB2-Local | MySQL Data     | MYSQL          | yes          |
|    | -                              | 0 0 00           | Access                                      |       | mysql_jenkins | 172.17.204.123 | mysql_]enkins | DB2-Local | MySQL Insta    | MYSQLInsta     | yes          |
| M  | ALL INONE                      |                  | Edit Organization Membership                |       | mysql_jenkins | 172.17.204.123 | mysql_jenkins | DB2-Local | MySQL Data     | MYSQL          | yes          |
| ۲  | Consistency Group              | 0 <b>0</b> m     | Import Onvault Images<br>Manage Expirations |       | mysql_jenkins | 172.17.204.123 | mysql_jenkins | DB2-Local | MySQL Insta    | MYSQLInsta     | yes          |
|    | Db2 Database                   | 🗆 🦁 BU           | Delete Application                          | Pro   | mysql_jenkins | 172.17.204.123 | mysql_jenkins | DB2-Local | MySQL Data     | MYSQL          | yes          |
| ø  | Db2 Instance     Exchange      | 0 🦁 W            | Ignore Application                          | Pro   | mysql_jenkins | 172.17.204.123 | mysql_jenkins | DB2-Local | MySQL Data     | MYSQL          | yes          |

2. On the Manage SLA page, select a template and a resource profile, then click Apply SLA.

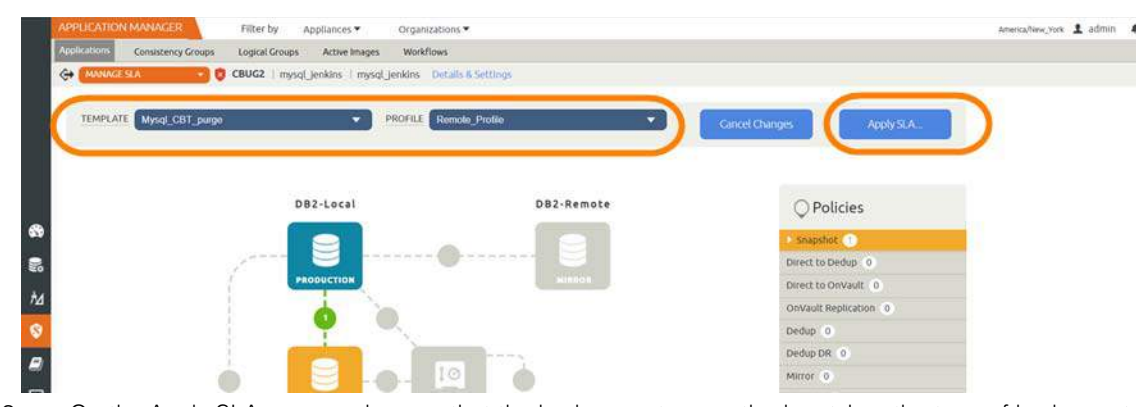

3. On the Apply SLA page, make sure that the backup capture method matches the type of backup set in Chapter 3, Configuring the MySQL Backup Method. Click **Apply SLA** or **Save Changes**.

| Application Deta                         | ils & Settings                                          | O Settings Help      |
|------------------------------------------|---------------------------------------------------------|----------------------|
| Application Name                         | Mysqld_5467                                             |                      |
| APPLICATION TYPE                         | MYSQUinstance                                           |                      |
| HOST                                     | Mysql_jenkins.                                          |                      |
| HOST IP ADDRESS                          | 172.17.204.123                                          |                      |
| PATH                                     | Mysql jenkins                                           |                      |
| OPERATING SYSTEM                         | Linux                                                   |                      |
| APPLIANCE                                | D82-Local                                               |                      |
| APPLIANCE IP ADORESS                     | 172.16.201.174                                          |                      |
|                                          |                                                         |                      |
| Settings                                 |                                                         | Reset All to Default |
| CONNECTOR OPTIONS                        |                                                         |                      |
| PERCENTAGE OF RESERVE SP<br>VOLUME GROUP | ACE IN 20                                               |                      |
| BACKUP CAPTURE METHOD                    | Use volume level backup     Use full+incremental backup | Reset to Default     |
|                                          |                                                         |                      |

The database will be protected when the snapshot job runs according to the schedule in the template. After the first successful snapshot job the database appears in the Application Manager with a green shield icon.

4. You can include or exclude specific databases during backup. From the Application Manager, select the MySQL Instance. You can use the MySQL Instance checkbox to filter the list. Select **Manage SLA**.

|   | APPLICATION MANAGER          | Filter by Appliances   Organizations                                                       | America/New_York 1 admin 🔺 😝             |
|---|------------------------------|--------------------------------------------------------------------------------------------|------------------------------------------|
|   | Applications Consistency Gro | ups Logical Groups Active Images Workflows                                                 |                                          |
|   | clear all filters            | Applications                                                                               | + ADD APPLICATION + ADD VIRTUAL MACHINES |
|   |                              |                                                                                            |                                          |
|   | HOST NAME                    | Type: MySQL Database     O Type: MySQL Instance                                            |                                          |
|   | TEMPLATE NAME                | hipe to search . Q                                                                         | C) SHOW SELECTED (1) III 25 - C A        |
|   | PROFILE NAME                 |                                                                                            |                                          |
|   | FRIENDLY PATH                | APPLICA., C TEMPLATE PROFILE C FRIENDL., C HOST IP C HOST NA., C APPLIAN                   | ○ TYPE ○ APP TYPE ○ PROTECTAB            |
|   | SLA STATUS                   | mysqLjenkins 172.17.204.123 mysqLjenkins DB2-Local                                         | MySQLInsta MYSQLInsta yes                |
| 8 | Managed Unmaged              | RM Manage SLA mysqLjenkins 172.17.204.123 mysqLjenkins DB2-Local                           | MySQL Data MYSQL yes                     |
|   | T                            | O my Access     mysql_lenkins 172.17.204.123 mysql_lenkins DB2-Local                       | MySQLInsta MYSQLInsta yes                |
| M | ALL INONE                    | Edit Organization Membership     mysql_jenkins 172,17.204.123 mysql_jenkins DB2-Local      | MySQL Data MYSQL yes                     |
| 8 | Consistency Group            | mporc Onvault images mysqLjenkins 172.17.204.123 mysqLjenkins DB2-Local Manage Expirations | MySQL Insta MYSQLInsta yes               |

5. Under Database Inclusion Rule, click Edit.

| MANAGE SLA                               | Manage Membership                                                                                                    |                                                             |                                                                                         |                                                                |                                                                           |    |
|------------------------------------------|----------------------------------------------------------------------------------------------------|-------------------------------------------------------------|-----------------------------------------------------------------------------------------|----------------------------------------------------------------|---------------------------------------------------------------------------|----|
| TEMPLATE DB2                             | Eligible Databases                                                                                                    | led 💌                                                       | )                                                                                       | Ineligible Datab<br>Ineligible databases<br>Management for one | ases<br>cannot be included in DB2 Instance<br>e of the following reasons: |    |
| Database Inc                             | All databases selected below will be ex-<br>to this DB2 instance. Databases added is<br>capture (or snapshot) automatically. | cluded from data capture (<br>to this instance after select | r shapshot) if a policy template is applied<br>ing this option will be included in data | The database is a m     The database was o     type to search. | winder of a consistency group<br>prested by an app-aware mount            |    |
|                                          | type to search                                                                                                    | Q, 🗋 5                                                      | IOW SELECTED (2)                                                                        | 1945 Contractor                                                |                                                                           |    |
| TOTAL DATABASE                           | 8                                                                                                    | DATABASES                                                   | 0                                                                                       | U                                                              | DATABASES                                                                 | ų. |
| DATABASES INCLUDED<br>DATABASES EXCLUDED |                                                                                                    |                                                             |                                                                                         |                                                                |                                                                           |    |
| NELIGIBLE DATABASE                       | □ AUS                                                                                                    |                                                             |                                                                                         |                                                                |                                                                           |    |
|                                          |                                                                                                    |                                                             |                                                                                         |                                                                | No Databases Found                                                        |    |
| Edit                                     | 175 IND                                                                                                    |                                                             |                                                                                         |                                                                |                                                                           |    |

6. Select an Inclusion Rule (Include All, Include Selected, or Exclude Selected) and then select the databases to include or exclude, then click **Save**.

## Protecting MySQL Database Logs

To enable and set up the MySQL database log backup:

1. From the AGM SLA Architect page, right-click the template for MySQL database protection and click **Edit**.

| DOMAIN MANAGER       |       | Filter by      | Appliance | Organizations *    |                      |             |   |                |   |         |             | Atte             | Hica/New | yor 1 | admin |      |
|----------------------|-------|----------------|-----------|--------------------|----------------------|-------------|---|----------------|---|---------|-------------|------------------|----------|-------|-------|------|
| Appliances Users     | Roles | Organizations  | LOAP      | Storage Pools      | Storage Arrays Web 0 | Certificate |   |                |   |         |             |                  |          |       |       |      |
| FILTER BY            |       | Hosts          | -         | -                  |                      |             |   |                |   |         |             |                  |          |       | + AL  | DD H |
| HOST NAME            |       |                | /         |                    |                      |             |   |                |   |         |             |                  |          |       |       |      |
| filter by host name  |       | + Nide filters |           | 0                  |                      |             |   |                |   |         | <b>D 98</b> | W SELECTED (1)   | 0        | s mi  | 25.4  |      |
| IP ADDRESS           |       |                |           | ~                  |                      |             |   |                |   |         |             | AN ACCECTED (1)  | ~        |       |       |      |
| filter by IP address |       | B              | ID        | NAME 0             | FRIENDLY PATH        | APPLIANCE   | 0 | 1P             | 0 | TYPE    | 0           | OS RELEASE       | 0        | VIRTU | AL MA | CHIN |
| 05                   |       |                | 2261398   | mysql_jenin_remote | mysql_jenkin_rem     | DB2-Remote  |   | 172.17.204.123 |   | Generic |             | 3.10.0-327.el7.> | 86       | No    |       |      |
| For OS like Linux    |       | 8              | 2239973   | mysqLjenkins       | mysql_jenkins        | DB2:Local   |   | 172.17.204.123 |   | Genetic |             | 3.10.0-327.el7.  | ¢86      | No    |       |      |
| туре                 |       | 0              | 1931910   | mysql ev Edit      |                      | DB2-Remote  |   | 172,16,216,221 |   | Generic |             |                  |          | No    |       |      |
| select ALC NONE      |       | 0              | 1926914   | sybase_aut Edit Or | ganizations          | DB2-Remote  |   | 172.16.200.131 |   | Generic |             | 3.10.0-327.el7>  | 86       | No    |       |      |
| D vCenter            |       | 0              | 1839092   | Sybase Delete      |                      | DB2-Local   |   | 172.16.200.81  |   | Generic |             | 3.10.0-327.el73  | 86       | No    |       |      |

2. Click the arrow beside the Snapshot policy to open up the details, then click **Edit Policy**.

| SLA ARCHITECT      | Filter by     | Appliances 👻 | Organizations 🗢       |                             |                                                                                                    |
|--------------------|---------------|--------------|-----------------------|-----------------------------|----------------------------------------------------------------------------------------------------|
| Tempidies Profiles |               |              |                       |                             |                                                                                                    |
| TEMPLATE -         | Logsmart Snap |              | ALLOW OVERHIDES ON PO | LICY SETTINGST. * YES ID NO | Save Template                                                                                                    |
| DESCRIPTION        | Description   |              |                       |                             |                                                                                                    |
|                    | ſ             | PEODUCTION   | 0                     |                             | Policies     control     control     contro     control     control     control     control     control     c |
|                    | 0             |              | <b>9</b> 10           | ò                           | Edit Policy                                                                                                    |

3. Near the bottom, select **Advanced Policy Settings**.

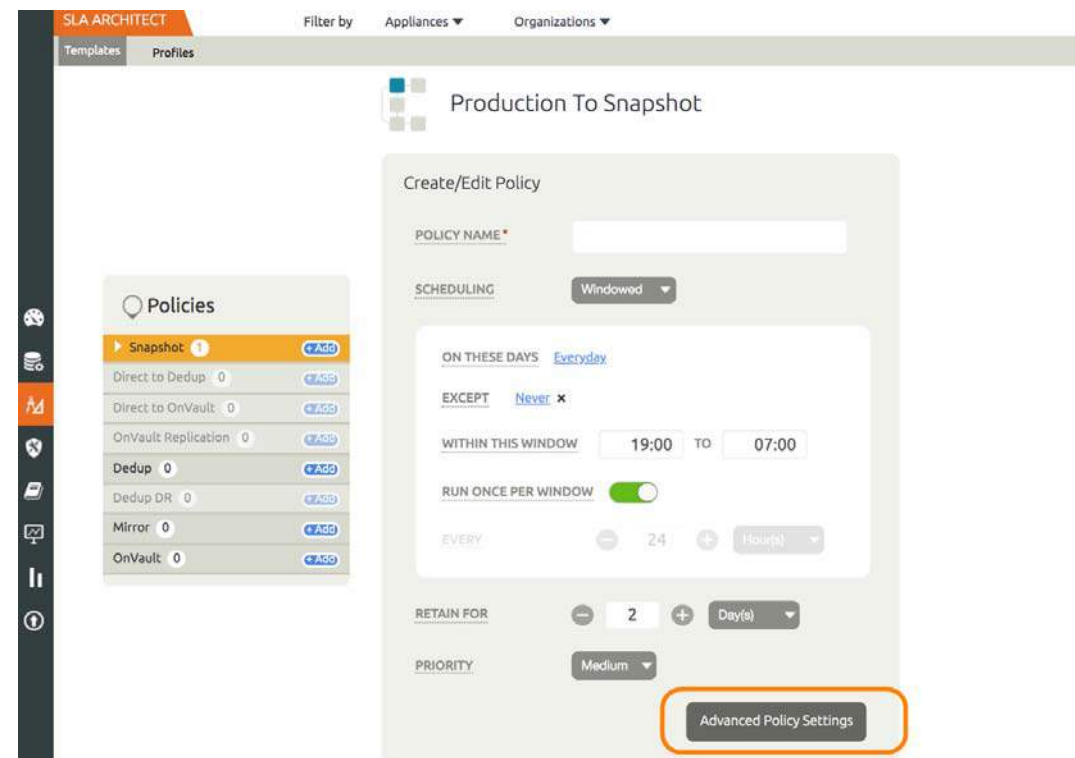

4. Set the log policy options (you will have to scroll to see them all):

- o Enable Truncate/Purge log after backup.
- o Set Enable Database Log Backup to Yes.
- o For **RPO (Minutes)**, enter the desired frequency of log backup.
- o Set Log Backup Retention Period (in Days) for point in time recovery.
- o Set **Replicate Logs (Uses StreamSnap Technology)** to **Yes** if you want to enable StreamSnap replication of log backup to a DR site.

|               | Prod          | Policy Settings                                           |
|---------------|---------------|-----------------------------------------------------------|
|               | Create/Edit i | Televice Attyrunce Log AFTER BACKUP                       |
|               | POSICY MARK   | SKIP GRPLINE APPLICATIONS                                 |
| C. B. Handler | ECHEDUCHIC    | (i) Ship office applications during barlists              |
| Q/Poucies     |               | MAP STACING DISK TO ALL ESK HOSTS IN A CLUSTER            |
| A search to a | OR THESE      | and the start starting status for the start for starting  |
|               |               | O they shaping disk in all FDC funds in the sharing       |
|               | (emp)         | of the sub-box of the instantial terms                    |
| Deductio)     | WITHIN T      | ALLOW MICHARINE FROM DUT OF BAND TO IN BAND DATA MOVEMENT |
|               |               | 0 W                                                       |
| Average 10    | - TUN ONG     |                                                           |
|               | (III)         | * NO                                                      |
|               |               | Q 110                                                     |
|               |               | BACKUP SOL SERVER USER LODINS                             |
|               |               |                                                           |
|               | PROPERTY      | 0.777                                                     |
|               |               | ENABLE DATABASE LOC BACKUP                                |
|               |               | 60 MG                                                     |
|               |               | * 105                                                     |
|               |               |                                                           |

- 5. Click Save Changes.
- 6. From Application Manager, select the MySQL Instance. You can use the MySQL Instance checkbox to filter the list. Right-click it and select **Manage SLA**.

|   | APPLICATION MANAGER                                                                                             | Filter by Appliances • Organizations •      |                            |                            | America/News_York 1 admin 🔺 😝            |
|---|----------------------------------------------------------------------------------------------------|---------------------------------------------|----------------------------|----------------------------|------------------------------------------|
|   | Applications Consistency Group                                                                                  | 25 Logical Groups Active Images Workflows   |                            |                            |                                          |
|   |                                                                                                    | Applications                                |                            |                            | + ADD APPLICATION + ADD VIRTUAL MACHINES |
|   | APPLICATION NAME                                                                                                |                                             |                            |                            |                                          |
|   | HOST NAME                                                                                                    | • Type MySQL Database O Type MySQL Instance |                            |                            |                                          |
|   | TEMPLATE NAME                                                                                                   | Appello scards                              |                            |                            | D SHOW SELECTED (1) III 25 - 11 4        |
|   | PROFILE NAME                                                                                                    |                                             |                            |                            |                                          |
|   | FRIENDLY PATH                                                                                                   | APPLICA O TEMPLATE O PROFILE O              | FRIENDL., O HOST IP        | HOST NA C APPLIAN C        | TYPE O APP TYPE O PROTECTAB              |
|   | SLA STATUS -                                                                                                    | 8 mys=1d 5467                               | mysql_jenkins 172.17.204.1 | 23 mysql_jenkins DB2-Local | MySQLInsta MYSQLInsta yes                |
| 8 | Managed                                                                                                    | 8 RM Manage SLA                             | mysql_jenkins 172.17.204.1 | 23 mysql_jenkins DB2-Local | MySQL Data MYSQL yes                     |
|   | Ter -                                                                                                    | C O my Access                               | mysql_jenkins 172.17.204.1 | 23 mysql_Jenkins DB2-Local | MySQLInsta MYSQLInsta yes                |
| М | ALL INONE                                                                                                    | Edit Organization Membership                | mysql_jenkins 172.17.204.1 | 23 mysql_jenkins DB2-Local | MySQL Data MYSQL yes                     |
| ۲ | Consistency Group                                                                                               | Import OnVault Images                       | mysql_jenkins 172.17.204.1 | 23 mysqi_jenkins DB2-Local | MySQLInsta MYSQLInsta yes                |
| - | A CONTRACTOR OF A CONTRACTOR OF A CONTRACTOR OF A CONTRACTOR OF A CONTRACTOR OF A CONTRACTOR OF A CONTRACTOR OF |                                             | 1. 1. 1. Sales and 3.      | 255 0.000000 22200 02      | 7210773 707707                           |

7. At the top of the screen, select **Details & Settings**.

- 8. Set the **Retention of Production DB Logs** in days. This value is used to purge the MySQL logs from the production destination. Based on this setting the log will be purged older then the # of days specified. Default value is 0 days. With the default value, all logs prior to last log backups are purged.
- 9. You can include or exclude specific database logs during backup. From the Application Manager, select the MySQL Instance. Select **Manage SLA**.

| PPUCATION MANAGE                         | Filter by Ap                    | oliances   Organizations                   |                                                                                                    |                                                                                 | America |
|------------------------------------------|---------------------------------|--------------------------------------------|----------------------------------------------------------------------------------------------------|---------------------------------------------------------------------------------|---------|
| MANAGE SLA                               | Manage Membersh                 | Artive Images Workflows                    |                                                                                                    |                                                                                 |         |
|                                          | Manage Membersh                 | þ                                          |                                                                                                    |                                                                                 |         |
| TEMPEATE DB2                             | Eligible Databases              | Selected 🔹                                 | Ineligible<br>Ineligible da                                                                                                    | Databases<br>atabases cannot be included in DB2 Instance                        |         |
|                                          | All databases selected below wi | i be excluded from data capture (or snapsh | ot) if a policy template is applied • The data                                                                                                    | nt for one of the following reasons:<br>abue is a member of a consistency group |         |
| Database Inc                             | capture (or snapshot) automatic | ally.                                      | the design of the design of the design | abase was created by an app-aware mount                                         |         |
| 1000                                     | type to search                  | Q, 🛛 SHOW SE                               | LECTED (2)                                                                                                    | score a                                                                         | 2       |
| TOTAL DATABASE                           | Θ                               | DATABASES                                  | 0                                                                                                    | DATABASES                                                                       | v.      |
| DATABASES INCLUDEL<br>DATABASES EXCLUDEL | 🖾 TEST                          |                                            |                                                                                                    |                                                                                 |         |
| INELICIBLE DATABASE                      | 🗆 AUS                           |                                            |                                                                                                    |                                                                                 |         |
|                                          | ENG ENG                         |                                            |                                                                                                    | No Databases Found                                                              |         |
| Edi                                      | E ND                            |                                            |                                                                                                    |                                                                                 |         |
|                                          |                                 |                                            |                                                                                                    |                                                                                 |         |

10. Under Database Inclusion Rule, click **Edit**.

11. Select an Inclusion Rule (Include All, Include Selected, or Exclude Selected) and then select the databases to include or exclude, then click **Save**.

## 5 Restoring, Accessing and Recovering a MySQL Database

This section describes:

Mount and Refresh from Block-Based Volume Snapshot to a Target MySQL Instance as a Virtual Application on page 21

Restoring and Recovering a MySQL Database on page 24

- o Recovering from Volume based Snapshot on page 24
- o Recovering from a Full+Incremental Backup on page 26

### Mount and Refresh from Block-Based Volume Snapshot to a Target MySQL Instance as a Virtual Application

To mount the database image as a virtual application (an application aware mount) to a new target:

1. From the AGM Application Manager, right-click the protected database and select **Access**.

Note: You can use the Managed SLA Status filter to show only protected databases.

| APPULATION MANAGE        | <u>ا</u> | F      | itter by | Appliances 🕈    | Organizati      | ons 🕶          |                |                |               |           |           |          | America/New_York | x 💶 admin  |       |
|--------------------------|----------|--------|----------|-----------------|-----------------|----------------|----------------|----------------|---------------|-----------|-----------|----------|------------------|------------|-------|
| Applications Consistence | y Groups | LO     | gical G  | roups Active Im | eges Workflows  |                |                |                |               |           |           |          |                  |            |       |
| Clear all filters        | Î        | Ap     | plica    | ations          |                 |                |                |                |               |           | + ADD APP | LICATIC  | DN + ADD         | VIRTUAL MA | CHINE |
| APPLICATION NAME         |          |        |          |                 |                 |                |                |                |               |           |           |          |                  |            |       |
| HOST NAME                | •        | + hide | fitters  | O Six Managed   | O Type: MySQL C | atabase O Type | MySQL instance |                |               |           |           |          |                  |            |       |
| TEMPLATE NAME            | •        | time   | hisia    | erh.            | 0               |                |                |                |               |           | CT 594    | nw set t | ECTED (2)        | 111 25 -   | 11    |
| PROFILE NAME             | •        | itte.  |          |                 | -               |                |                |                |               |           |           |          | cereo (a)        |            |       |
| FRIENOLY PATH            |          | Ξ      |          | APPLICA., 0     | TEMPLATE O      | PROFILE 0      | FRIENDL 0      | HOST IP        | HOST NA 0     | APPLIAN 0 | TYPE      | 0        | АРР ТҮРЕ 0       | PROTEC     | TAB   |
| SLA STATUS               |          | 0      |          | BUG2            | mysgl strea     | Remote Pro     | mysgl jenkins  | 172.17.204.123 | mysgl jenkins | DB2-Local | MySQL Dat | a        | MYSOL            | ves        |       |
| Managed                  |          | -      | -        | 100             | 10.17.2         |                |                |                |               |           |           | _        |                  |            |       |
| Unmanaged                | -1       | 8      |          | DB1             |                 |                | mysql_jenkins  | 172.17.204.123 | mysql_jenkins | DB2-Local | MySQL Dat |          | MYSQL            |            |       |
| TYPE                     |          |        |          | D82             | Manage SL       | A              | al_jenkins     | 172.17.204.123 | mysql_Jenkins | DB2-Local | MySQL Dat | a.,      | MYSQL            | no         |       |
| Select: ALL   NONE       |          |        |          | DB3             | Access          |                | Jenkins        | 172.17.204.123 | mysql_jenkins | DB2-Local | MySQL Dat | a        | MYSQL            | no         |       |
| DOIS                     |          |        |          |                 | Edit Orano      | Instion Member | bio            |                |               |           |           |          |                  |            |       |

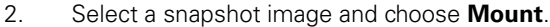

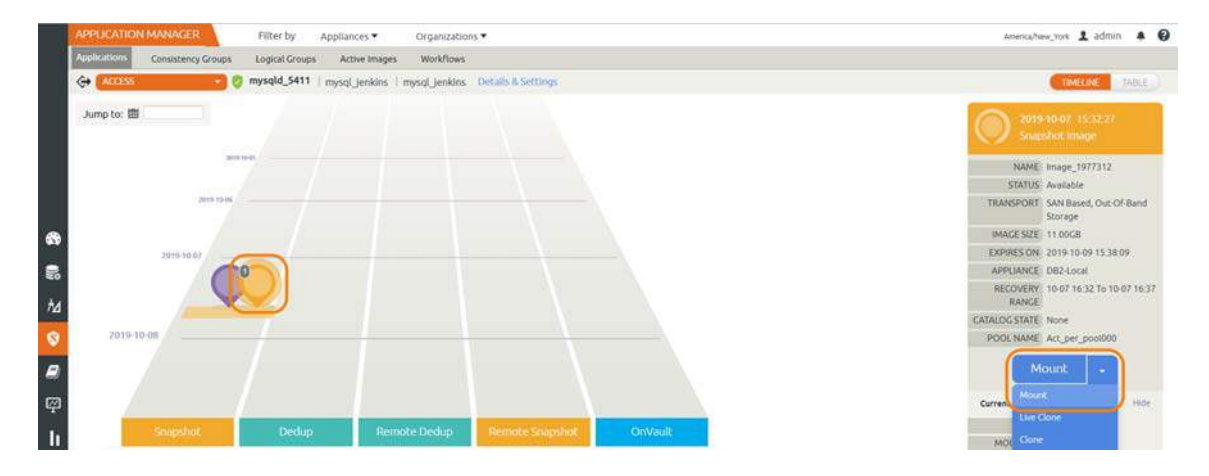

- 3. On the Mount page, from Target, choose the desired target MySQL server from the dropdown.
- 4. Under Application Options, enable **Create New Virtual Application**.
- 5. At Included Databases, Select Items, choose one or more databases to virtualize:
  - o A single database will be managed as standalone virtual copy
  - o Multiple databases will be managed as a consistency group

| APPLICATION MANAGER Filter by                              | Appliances   Organizations                            |                                                                                                    |
|------------------------------------------------------------|-------------------------------------------------------|----------------------------------------------------------------------------------------------------|
| Consistency Groups Logical Gro                             | ips Active Images Workflows                           |                                                                                                    |
| 🕞 🚺 mysqld_541                                             | 1   mysqLjenkins   mysqLjenkins   Details & Settlings |                                                                                                    |
| 2019-10.07 10/2027                                         | Mount                                                 |                                                                                                    |
| Sistepshot image                                           |                                                       |                                                                                                    |
| NAME image 1977312                                         | TARGET.* LABEL                                        |                                                                                                    |
| STATUS Available                                           | mysqt jenkins 👻                                       |                                                                                                    |
| TRANSPORT SAN Based, Out Of Band<br>Storage                |                                                       |                                                                                                    |
| IMAGE SIZE 11.00CB                                         | <ul> <li>Application Options</li> </ul>               |                                                                                                    |
| EXPIRES ON: 2019-10-09 15:38:09                            |                                                       |                                                                                                    |
| APPLIANCE DE2-Local<br>RECOVERY 10.07 16 32 To 10.07 16 37 | CREATE NEW VIRTUAL APPLICATION                        |                                                                                                    |
| RANGE                                                      | INCLUDED DATABASES                                    | Database Optinos * are mandatory                                                                                    |
| SATALOG STATE None                                         | type to search Q                                      | SHOW SELECTED (1)                                                                                                   |
| POOL NAME: Act_per_pool000                                 | G SELECT ITEMS                                        |                                                                                                    |
| Mount -                                                    |                                                       | ر<br>مەمىيە مەمىيە مەمىيە مەمىيە مەمىيە مەمىيە مەمىيە مەمىيە مەمىيە مەمىيە مەمىيە مەمىيە مەمىيە مەمىيە مەمىيە مەمىي |
|                                                            | S DB7                                                 | Database Options                                                                                                    |
|                                                            | DB8                                                   |                                                                                                    |
|                                                            | ROLL FORWARD TIME                                     | 2019-19-07 0 16:37:34 # HOST TIME @ USER TIME                                                                       |
|                                                            | MYSOL TARGET SERVER PORT *                            |                                                                                                    |
|                                                            |                                                       |                                                                                                    |
|                                                            | MYSQL TARGET OS USER NAME *                           |                                                                                                    |
|                                                            | MYSQL TARGET SERVER BASE DIRECTORY *                  |                                                                                                    |
|                                                            | MANACE NEW ADDI ICATION                               |                                                                                                    |

#### Selecting a Single Database

| APPLICATION M   | IANAGER Filter by            | Appliances 🕈 🛛 O                                                                                                    | ganizations *                            |                                         |                                  |
|-----------------|------------------------------|----------------------------------------------------------------------------------------------------|------------------------------------------|-----------------------------------------|----------------------------------|
| Applications    | Consistency Groups Logical G | roups Active Images 1                                                                                                    | Vorkflows                                |                                         |                                  |
| ACCESS          | 💙 🦁 mysqld_S                 | 411   mysql_jenkins   mysq                                                                                                    | Jenkins Details & Settle                 | igs .                                   |                                  |
| -               | A CONTRACTOR OF THE OWNER    | Mount                                                                                                    |                                          |                                         |                                  |
|                 | 0-07 15/32/27<br>IOC Imaige  | 0.015.010.000                                                                                                    |                                          |                                         |                                  |
| COLOR INVESTOR  |                              | TARGET*                                                                                                    |                                          | LABEL                                   |                                  |
| NAME In         | nage_1977312                 | distance of the second second s | A 100 100 100 100 100 100 100 100 100 10 |                                         |                                  |
| TRANSPORT S     | AN Reced Out Of Rand         | uixed <sup>*</sup> is                                                                                                    | nkns V                                   |                                         |                                  |
| St              | torage                       |                                                                                                    |                                          |                                         |                                  |
| IMAGE SIZE 1    | 1.00GB                       | ▼ Appli                                                                                                    | ation Options                            |                                         |                                  |
| EXPIRES ON 2    | 019-10-09 15:38:09           |                                                                                                    |                                          |                                         |                                  |
| APPLIANCE D     | B2-Local                     | CREAT                                                                                                    | E NEW VIRTUAL APPLICAT                   |                                         |                                  |
| RANGE           | 0-07 16:32 10 10:07 16:37    | INCLU                                                                                                    | DED DATABASES                            |                                         | Database Options * are mandatory |
| CATALOG STATE N | one                          | type                                                                                                    | to search                                | Q,                                      | SHOW SELECTED (2)                |
| POOL NAME A     | ct_per_pool000               |                                                                                                    |                                          |                                         |                                  |
| Mot             | int -                        | E                                                                                                    | SELECTTIEMS                              |                                         |                                  |
|                 |                              | 8                                                                                                    |                                          |                                         | Database Options                 |
|                 |                              | 8                                                                                                    | DB8                                      |                                         | Database Options *               |
|                 |                              | ROLL                                                                                                    | ORWARD TIME                              | III (2019-10-07 ) €                     | (163734) # HOST TIME @ USER TIME |
|                 |                              |                                                                                                    |                                          |                                         |                                  |
|                 |                              | NAME                                                                                                    | OF CONSISTENCY GROUP                     | 1 I I I I I I I I I I I I I I I I I I I |                                  |
|                 |                              | MYSQ                                                                                                    | TARGET SERVER PORT *                     |                                         |                                  |
|                 |                              | MYSO                                                                                                    | TARGET OS USER NAME                      |                                         |                                  |
|                 |                              |                                                                                                    |                                          |                                         |                                  |
|                 |                              | MYSQ                                                                                                    | TARGET SERVER BASE DI                    | RECTORY *                               |                                  |

#### **Selecting Multiple Databases**

6. Click each selected database to specify the target database details for the new virtual copy.

| APPLIGATION MANAGER Filter                                                             | by Appliances▼ Organizations▼                              | Ame                                            | nisa/New_York 1 admin 🔺 🚱 |
|----------------------------------------------------------------------------------------|------------------------------------------------------------|------------------------------------------------|---------------------------|
| Applications Consistency Groups Logical                                                | Groups Active Images Workflows                             |                                                |                           |
| G ACCESS 🔹 🔮 mysqld                                                                    | .5411   mysql_jenkins   mysql_jenkins   Details & Settings |                                                | TIMELINE TABLE            |
| 2019-10-07 15:32:27<br>Snapshot Image                                                  | Mount                                                      |                                                |                           |
| NAME Image_1977312<br>STATUS Available<br>TRANSPORT SAN Based, Out Of Band<br>Storage  | TARCET* LABEL                                              |                                                |                           |
| IMAGE SIZE 11.00GB                                                                     | <ul> <li>Application Options</li> </ul>                    |                                                |                           |
| EXPIRES ON 2019-10-09 15:38:09<br>APPLIANCE DB2-Local<br>RECOVERY 10-07 16:37<br>PANYS | CREATE NEW VIRTUAL APPLICATION                             | Database Options * are mandatory               |                           |
| CATALOG STATE None                                                                     | type to search                                             |                                                |                           |
| POOL NAME Act_per_pool000                                                              |                                                            |                                                |                           |
| S Mount -                                                                              | DB7                                                        | Database Onlines                               |                           |
| 8                                                                                      | DB8                                                        |                                                |                           |
| ee<br>L                                                                                | ROLL FORWARD TIME                                          | ■ 2019-10-07 • 1637:34 • HOST TIME © USER TIME |                           |
|                                                                                        | MYSQL TARGET SERVER PORT *                                 |                                                |                           |
| •                                                                                      | MYSQL TARGET OS USER NAME *                                |                                                |                           |
|                                                                                        | MYSQL TARGET SERVER BASE DIRECTORY *                       |                                                |                           |
|                                                                                        | MANAGE NEW APPLICATION                                     |                                                |                           |
| .acar                                                                                  | TEMPLATE *                                                 | Myset_CBT_purge                                |                           |
|                                                                                        | PROFILE *                                                  | Remote Profile                                 |                           |

7. Choose a target point in time for a database protected with log roll-forward.

NAME OF CONSISTENCY GROUP: This option will appear if more than one database is selected. Provide a unique name to manage the selected databases as a virtual copy.

MySQL TARGET SERVER PORT: Enter the port number on the target server where a new MySQL Instance will get created for the new child databases.

MySQL TARGET OS USER NAME: Enter the name of the operating system user on the target server where a new MySQL Instance will get created.

MySQL TARGET SERVER BASE DIRECTORY: Enter the path to the base directory where the configuration files for MySQL Instance on the target server are stored.

Manage New Application

- o To protect the new virtual database, click and enable Manage New Application.
- o Choose a template and a resource profile to protect the database.
- (Optional) Under Advanced Options, enter login credentials (username and password) for the target MySQL Instance that will be created. If you do not specify anything, empty database credentials will be used. For the directory path, enter the path to the messages directory for the MySQL Instance on the target server.
- 9. Under Mapping Options, Mount Location, select a storage pool and specify a target mount point to mount the new virtual database to.
- 10. Click **Submit**.

## Restoring and Recovering a MySQL Database

Depending on how you protected the database, you need the procedure for:

Recovering from Volume based Snapshot on page 24

Recovering from a Full+Incremental Backup on page 26

#### Recovering from Volume based Snapshot

Use this procedure to restore and recover the source MySQL database. This procedure uses physical recovery of the source data area.

To recover back to the source:

1. From the AGM Application Manager, right-click the protected database and select Access.

Note: You can use the Managed SLA Status filter to show only protected databases.

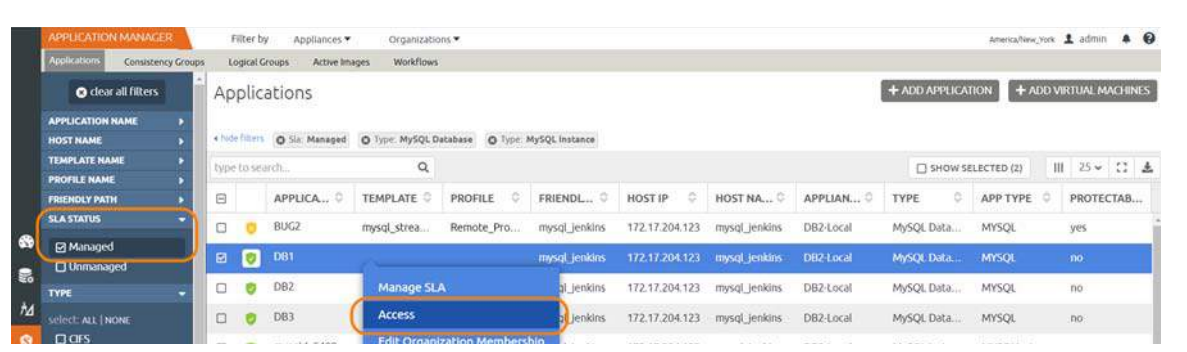

2. Select a snapshot image and choose **Restore**.

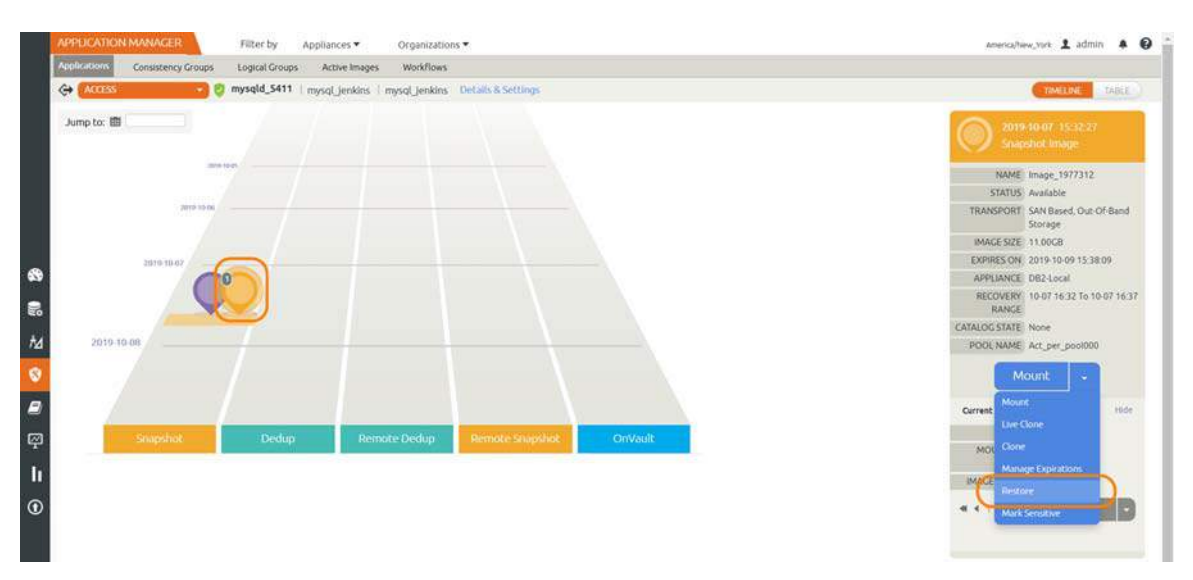

3. On the Restore page choose a point in time for the protected database to recover to.

| Applications Consistency Groups Logical Groups | Active Images Workflows                                                                                                    |                |
|------------------------------------------------|----------------------------------------------------------------------------------------------------|----------------|
| 🔆 🔁 😯 mysqld_5411   m                          | sqLjenkins i mysqLjenkins Details & Settings                                                                                    | TIMELINE TAILL |
| 2019 10 07 15 92 27                            | Restore                                                                                                    |                |
| Snapshot image                                 | Use this page to initiate a restore operation. A restore will take the existing databases offline and overwrite their data file | 5              |
| NAME Image_1977312                             |                                                                                                    |                |
| STARUS Available                               | ROLL FORWARD TIME BUSER TIME USER TIME                                                                                          |                |
| TRANSPORT SAN Based, Out-Of-Band<br>Storage    | P                                                                                                    |                |
| IMAGE SIZE: 11.00GB                            | (6.3210) (6.3210                                                                                                    |                |
| EXPIRES ON 2019-10-09-15-38-09                 |                                                                                                    | 2)             |
| APPLIANCE DB2-Local                            | SELECT ITEMS                                                                                                    |                |
| RECOVERY 10-07 16:32 To 10-07 16:37<br>RANCE   |                                                                                                    |                |
| CATALOG STATE None                             |                                                                                                    |                |
| PODLNAME Act_per_pool000                       |                                                                                                    |                |
| Restore -                                      | RESTORE WITH RECOVERY                                                                                                    |                |
|                                                |                                                                                                    | _              |
|                                                | Cancel Submit                                                                                                    |                |

- 4. Enable **Restore With Recovery** to apply recovered logs.
- 5. Click Submit.

#### Recovering from a Full+Incremental Backup

Recovering Back to the Source: Use this procedure to restore and recover the source MySQL database. This procedure overwrites the source data.

Recovering Back to the Source

1. From the AGM Application Manager, right-click the protected database and select **Access**.

Note: You can use the Managed SLA Status filter to show only protected databases.

| APPLICATION MANAGE     | R         | F      | iter b       | Appliances ¥    | Organizatio     | ons 💌           |                |                |               |           |              | America/New_Yo | ĸ 1 admin 🔺 🗧    |
|------------------------|-----------|--------|--------------|-----------------|-----------------|-----------------|----------------|----------------|---------------|-----------|--------------|----------------|------------------|
| Applications Consisten | cy Groups |        | ogical G     | roups Active Im | ages Workflows  |                 |                |                |               |           |              |                |                  |
| e clear all filters    | i         | Ap     | plic         | ations          |                 |                 |                |                |               |           | + ADD APPLIC | ATION + ADI    | VIRTUAL MACHINES |
| APPLICATION NAME       |           | Scatte |              |                 |                 |                 |                |                |               |           |              |                |                  |
| HOST NAME              | •         | + Nde  | efilters     | O Sla: Managed  | O Type: MySQL D | atabase O Type: | MySQL Instance |                |               |           |              |                |                  |
| TEMPLATE NAME          | •         | time   | -<br>history | rch .           | 0               |                 |                |                |               |           | CI SHOW      | SPI PCTED (2)  | 111 25 - 15 4    |
| PROFILE NAME           | •         | 1.000  |              |                 |                 |                 |                |                |               |           |              |                | and the based of |
| FRIENDLY PATH          | •         | Ξ      |              | APPLICA., 0     | TEMPLATE 0      | PROFILE 0       | FRIENDL 0      | HOST IP        | HOST NA 0     | APPLIAN 0 | TYPE 0       | APP TYPE       | PROTECTAB        |
| SLA STATUS             |           | 0      | 0            | BUG2            | mysql_strea     | Remote_Pro      | mysql_jenkins  | 172.17.204.123 | mysql_jenkins | DB2-Local | MySQL Data   | MYSQL          | yes              |
| Managed                |           |        | -            | 200             | 11.11/20        | 0.02            |                |                |               |           |              |                |                  |
| Unmanaged              | -1        |        |              |                 |                 |                 | mysql_jenkins  | 172.17.204.123 | mysql_jenkins | DB2-Local | MySQL Data.  | MYSQL          |                  |
| Түре                   |           |        |              | DB2             | Manage SL       | A               | al_jenkins     | 172.17.204.123 | mysql_jenkins | DB2-Local | MySQL Data   | MYSQL          | no               |
| Select: ALE   NONE     |           |        |              | DB3             | Access          |                 | Jenkins        | 172.17.204.123 | mysql_jenkins | DB2-Local | MySQL Data   | MYSQL          | no               |
| DIGES                  |           |        |              | 100 100 100 100 | Edit Organi     | zation Members  | bio            |                |               |           |              |                |                  |

#### 2. Select a snapshot image and choose **Restore**.

| Consistency Groups Logical Groups Active Images Workflows                  |                                                                                                    |
|----------------------------------------------------------------------------|----------------------------------------------------------------------------------------------------|
| CCCSS     Mysqld_5411   mysql_jenkins   mysql_jenkins   Details & Settings | TIMELONE TABL                                                                                                    |
| hump to: 📾                                                                 | 2019-40-07: 15:32:27<br>Snaeshot Image                                                                                                    |
| and total                                                                  | NAME_Image_1977312                                                                                                    |
|                                                                            | STATUS Available                                                                                                    |
| (AP(2-15)A)                                                                | TRANSPORT SAN Based, Out-Of-Ban<br>Storage                                                                                                    |
|                                                                            | IMAGE SIZE: 11.00GB                                                                                                    |
| 2010 10.02                                                                 | EXPIRES ON 2019-10-09-15-38-09                                                                                                    |
|                                                                            | APPLIANCE DB2-Local                                                                                                    |
|                                                                            | RECOVERY 10-07 16 32 To 10-07 16<br>RANCE                                                                                                    |
|                                                                            | CATALOG STATE None                                                                                                    |
| 2019-10-08                                                                 | POOL NAME Act. per_pool000                                                                                                    |
|                                                                            | Mount +                                                                                                    |
|                                                                            | Live Cone                                                                                                    |
| Snapshot Dedup Remote Dedup Remote Snapshot OnVault                        | Contraction of the Contraction of the Contraction o |
|                                                                            | MOU                                                                                                    |
|                                                                            | Manage Experiodoms                                                                                                    |
|                                                                            | Restore                                                                                                    |
|                                                                            | Mark Servitive                                                                                                    |
|                                                                            |                                                                                                    |

- 3. For a database protected with logs, on the Restore page, choose a date and then a point in time.
- 4. Use **Select Items** to choose one or more databases to restore.
- 5. Click **Submit**. This will start the source database physical recovery using MySQL recover commands.